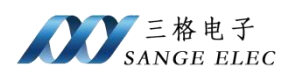

# ModbusTCP转Profinet主站网关 型号: SG-TCP-Profinet(M)

(产品手册 v1.0)

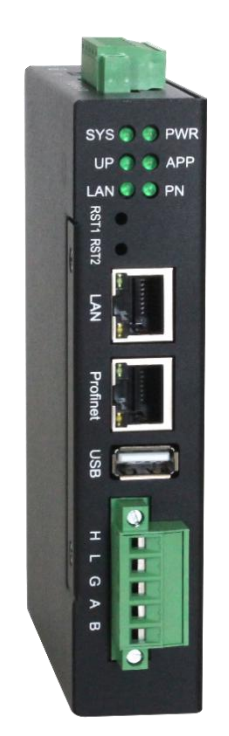

# 天津滨海新区三格电子科技有限公司

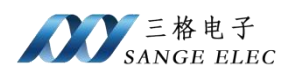

# 版本信息

| 日期        | 版本号  | 修改内容 | 备注 |
|-----------|------|------|----|
| 2023/6/12 | v1.0 | 建立   |    |
|           |      |      |    |

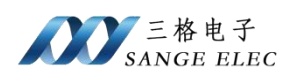

# 目录

| 版本信息  |                          | 2  |
|-------|--------------------------|----|
| 目录    |                          | 3  |
| 一、功能  | 能概述                      | 4  |
| 1.1   | 设备简介                     | 4  |
| 1.2   | 硬件参数                     | 5  |
| 1.3   | 软件参数                     | 5  |
| 二、硬   | 件说明                      | 5  |
| 2.1   | 电源接口                     | 5  |
| 2.2   | 指示灯定义                    | 6  |
| 2.3   | 恢复出厂设置按键                 | 6  |
| 2.4   | LAN □                    | 7  |
| 2.5   | Profinet 接口              | 7  |
| 2.6   | USB 口                    | 7  |
| 2.7   | CAN&RS485 口              | 7  |
| 三、 网络 | 关使用说明                    | 8  |
| 3.1   | 工作方式                     | 8  |
| 3.2   | 使用博图配置实例                 | 8  |
| 3.2.1 | 新建项目                     | 8  |
| 3.2.2 | 添加 PROFINET Driver 设备    | 9  |
| 3.2.3 | 配置 PROFINET Driver 设备    | 11 |
| 3.2.4 | 添加 PROFINET 从站设备         | 11 |
| 3.2.5 | 配置 PROFINET 从站           | 14 |
| 3.2.6 | 生成组态文件                   | 16 |
| 3.3   | ModbusTcp 支持说明           | 17 |
| 3.3.1 | 支持说明                     | 17 |
| 3.3.2 | IP 设置                    | 17 |
| 3.4   | 数据映射说明                   |    |
| 3.4.1 | 使用 01H、02H、0FH 功能码数据映射说明 | 19 |
| 3.4.2 | 使用 03H、04H、10H 功能码数据映射说明 |    |
| 四、应   | 用实例                      | 21 |
| 4.1   | 使用 Modbus Poll 测试        |    |
| 五、 产, | 品尺寸                      |    |

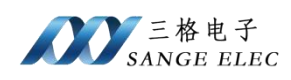

# 一、 功能概述

## 1.1 设备简介

本产品是 ModbusTCP 和 Profinet(M)网关(以下简称网关),使用数据映射 方式工作。

本产品在 ModbusTCP 侧作为 ModbusTCP 从站,接 PLC、上位机、wince 屏等;在 Profinet 侧做为 Profinet 主站控制器,接 Profinet 设备,如伺服驱动器。

使用场景: ModbusTCP Client 通过 ModbusTCP 控制 Profinet 接口设备, Profinet 接口设备接入 DCS/工控机等。

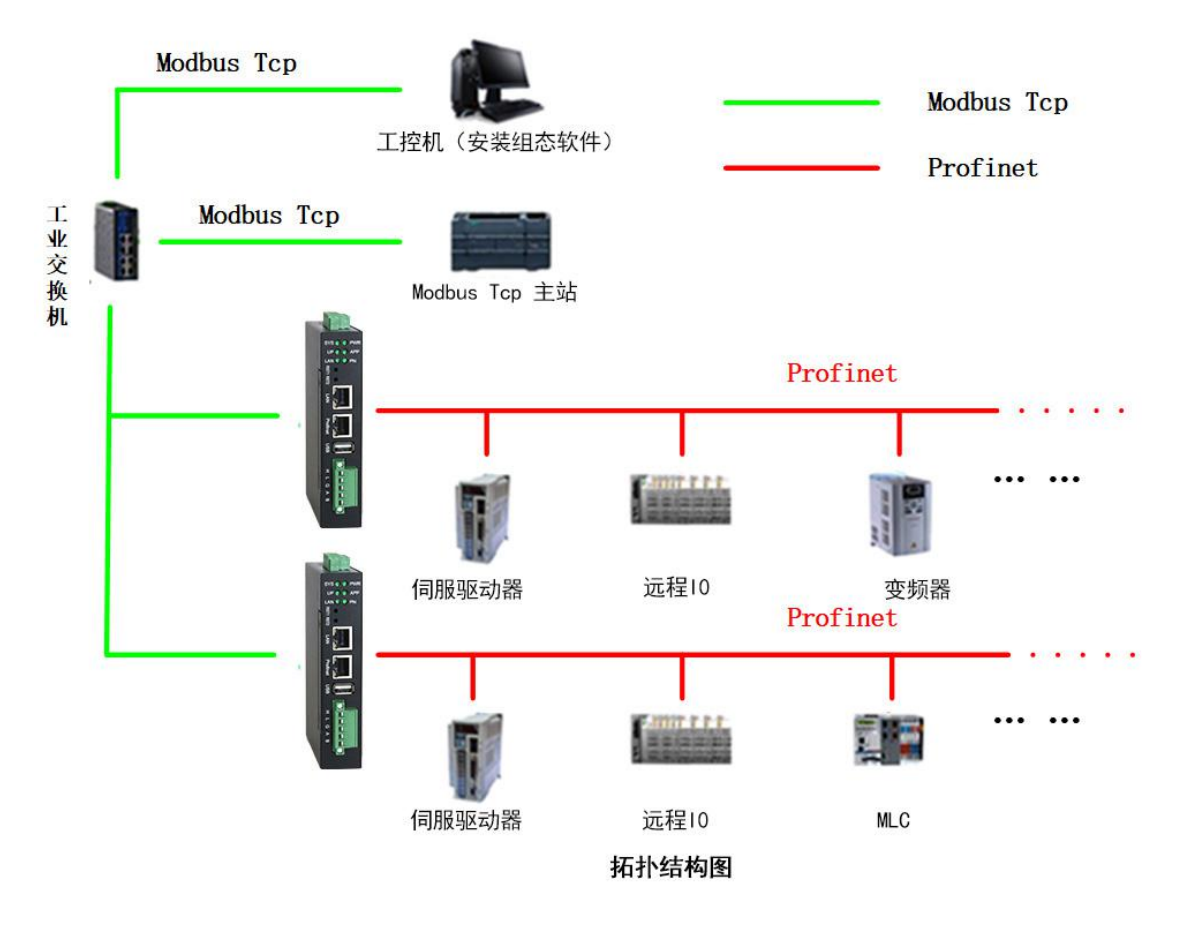

ModbusTCP 侧支持 03H、04H、10H、01H、02H、0FH 功能码,最多支持 20 个 client 连接; Profinet 侧支持 PROFINET V2.4。

Profinet 最多支持 128 个从站。

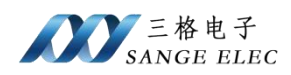

# 1.2 硬件参数

| 硬件参数       | 参数说明                                      |
|------------|-------------------------------------------|
| 电源         | 9-36V(典型值 12V/120mA),支持双电源冗余供电,带过压、过流保护   |
| 工作温度       | -30~75°C                                  |
| 工作湿度       | 5%~95%无冷凝                                 |
| Profinet 🗆 | RJ45 以太网接口,支持 100BASE-TX, MDI/MDIX<br>自侦测 |
| LAN 口      | RJ45 以太网接口,支持 100BASE-TX, MDI/MDIX<br>自侦测 |
| USB 口      | USB2.0                                    |

1.3 软件参数

| 软件参数      | 参数说明                          |
|-----------|-------------------------------|
|           | 支持最多 20 个 Client 接入           |
|           | 支持 03H、04H、10H、01H、02H、0FH 功能 |
| ModbusICP | 码                             |
|           | 带有 TCP 保活功能                   |
|           | PROFINET V2.4                 |
| Profinet  | 支持 RT                         |
|           | 最大支持从站数量: 128                 |
| 最大映射数据量   | 输入 8196; 输出 8196              |
| 工作参数配置    | PN 端通过博图组态后生成的组态文件。           |

# 二、 硬件说明

# 2.1 电源接口

本网关电源接口如下图所示,支持压线端子接法和圆头电源接法,支持双电 源冗余供电,支持 9-36V 输入:

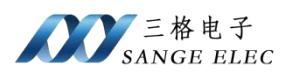

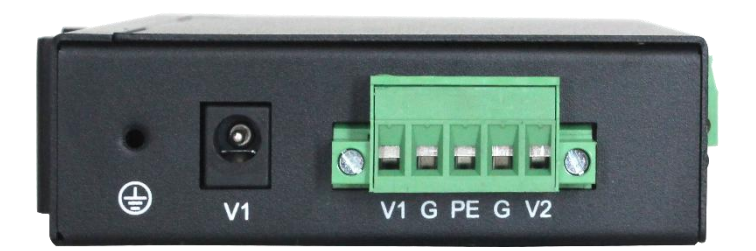

| 接口符号     | 参数说明                      |
|----------|---------------------------|
| 圆头 V1    | 接圆头电源 9-36V(和端子 V1 不能同时接) |
| 端子 V1/V2 | 接直流 9-36V 正               |
| G        | 接直流 9-36V 负               |
| PE       | 接大地                       |

# 2.2 指示灯定义

本网关六个指示灯如下图所示:

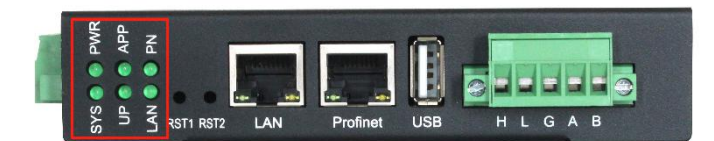

| 指示灯 | 指示灯说明                       |  |  |  |
|-----|-----------------------------|--|--|--|
| PWR | 电源指示灯,常亮说明电源正常              |  |  |  |
| SYS | 系统灯,闪烁说明系统正常启动              |  |  |  |
| LAN | 有 ModbusTCP Client 连接闪烁     |  |  |  |
| PN  | 部分 PN 设备连接闪烁,所有 PN 设备全部连接常亮 |  |  |  |
| APP | 闪烁说明应用正常运行                  |  |  |  |
| UP  | 更新配置文件或应用时闪烁,平时常灭           |  |  |  |

# 2.3 恢复出厂设置按键

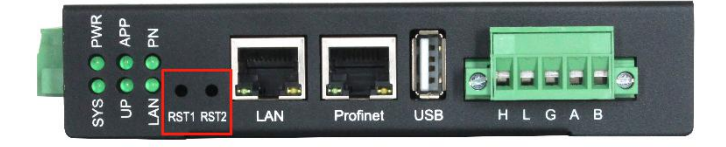

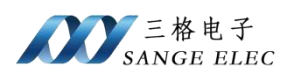

此功能暂时保留。

# 2.4 LAN 口

LAN 口如下:

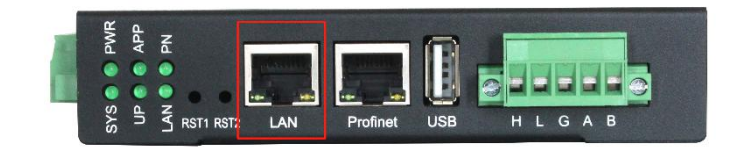

LAN 口与 Modbus TCP 主站设备相连。

## 2.5 Profinet 接口

Profinet 口如下:

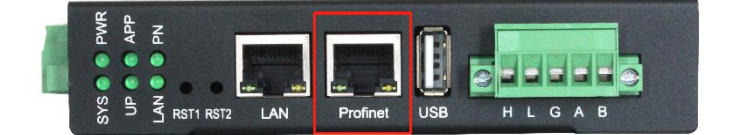

Profinet 口与 Profinet 从站设备相连。

# 2.6 USB 口

USB 口如下:

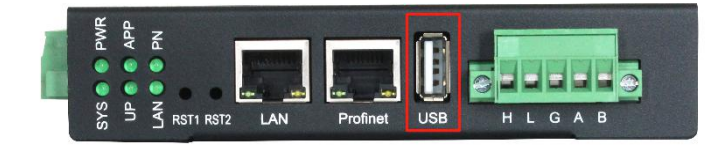

通过U盘更新 Profinet 配置,将生成的组态文件命名为"PNConfiguration.xml" 后放入U盘根目录,在设备运行过程中(APP 灯闪烁时)将U盘插入设备自动 更新完成后重启设备即可。

## 2.7 CAN&RS485 口

CAN&RS485 接口如下:

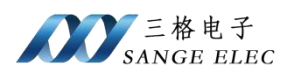

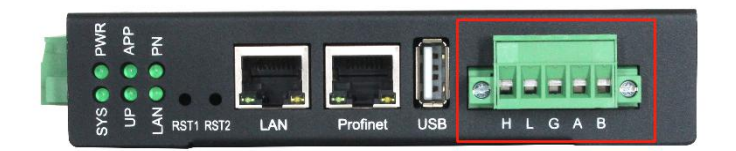

| 接口符号 | 说明    |
|------|-------|
| Н    | CAN_H |
| L    | CAN_L |
| G    | GND   |
| А    | 485_A |
| В    | 485_B |

此接口为预留口,功能保留。

# 三、 网关使用说明

## 3.1 工作方式

网关在 ModbusTCP 侧做从站,在 PN 侧做主站。即网关的 LAN 口接 ModbusTCP 主站, 网关的 Profinet 口接 PN 从站。

ModbusTCP 主站与 PN 从站采用数据映射的方式通信,即 ModbusTCP 主站 通过数据映射的方式读写 PN 从站设备。

PN 需要使用博图软件和 PN 从站进行组态,并生成组态文件供网关设备使用,ModbusTCP 端需要根据博图组态后计算出来的数据地址读写 PN 数据。

#### 3.2 使用博图配置实例

#### 3.2.1 新建项目

打开 TIA Portal (博图,以 TIA Portal V15 为例),创建新项目-》填写项目 名称—》根据自己需求修改项目的路径—》创建:

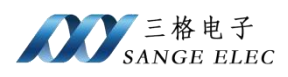

| We Siemens   |          |                                           |        |                     |                                                 | _ ¤ ×                                   |
|--------------|----------|-------------------------------------------|--------|---------------------|-------------------------------------------------|-----------------------------------------|
|              |          |                                           |        |                     |                                                 | Totally Integrated Automation<br>PORTAL |
| 启动           |          |                                           | 创建新项目_ |                     |                                                 |                                         |
| 设备与网络        | <b>1</b> | <ul> <li>打开现有项目</li> <li>创建新项目</li> </ul> |        | 项目名称:<br>路径:<br>版本: | test<br>D:roocument:Documents Hutomation<br>V15 |                                         |
| PLC<br>编程    |          | ● 移植项目                                    |        | 作者:                 | Administrator                                   |                                         |
| 运动控制 &<br>技术 | -        |                                           |        |                     |                                                 | Y                                       |
| 可视化          |          | ● 欢迎光临                                    |        |                     |                                                 | êß建                                     |
| 在线与诊断        | 10       |                                           |        |                     |                                                 |                                         |
|              |          |                                           |        |                     |                                                 |                                         |
|              |          | ● 已安装的软件                                  |        |                     |                                                 |                                         |
|              |          | ● 帮助                                      |        |                     |                                                 |                                         |
|              |          |                                           |        |                     |                                                 |                                         |
|              |          | ⑦ 用户界面语言                                  |        |                     |                                                 |                                         |
|              |          |                                           |        |                     |                                                 |                                         |
| ▶ 项目视图       |          |                                           |        |                     |                                                 |                                         |

打开项目视图:

| 启动           |    |                   | 新手上路                     |              |      |            |
|--------------|----|-------------------|--------------------------|--------------|------|------------|
| 设备与网络        |    | 打开现有项目            | 项目:"test"已同              | 或功打开。请选择     | 下一步: |            |
| PLC          |    | 创建新项目             | 开始                       |              |      |            |
| 编程           |    | ● 移植项目            |                          |              |      |            |
| 运动控制 &<br>技术 |    | <b>XNM</b>        |                          |              |      |            |
|              | 1  |                   |                          |              | ų q  | 组态设备       |
| 在线与诊断        | 10 |                   |                          |              | ۲    | 创建 PLC 程序  |
|              |    | ● 太迎光临            | $\rightarrow$            | 运动控制 &<br>技术 | 100  | 组态<br>工艺对象 |
|              |    | 🥚 新手上站            |                          |              | 1    | 组态 HMI 画面  |
|              |    |                   |                          |              |      |            |
|              |    |                   |                          |              |      |            |
|              |    | ◎ 已安装的软件          |                          |              |      |            |
|              |    | ● 帮助              |                          |              |      |            |
|              |    |                   | 48                       |              |      | 打开项目视图     |
|              |    |                   |                          |              | _    |            |
|              |    |                   |                          |              |      |            |
|              |    | (5)用户资酬委司         |                          |              |      |            |
|              |    |                   |                          |              |      |            |
|              |    |                   |                          |              |      |            |
| ▶ 项目视图       |    | 已打开的项目: D:\docume | ent\Documents\Automation | nitestitest  |      |            |

#### 3.2.2 添加 PROFINET Driver 设备

双击"设备和网络",在右侧硬件目录中找到 PC 系统—》通信模块—》 PROFINET/Ethernet—》PROFINET Driver,双击 PROFINET Driver 下的 6ES7 195-3AA00-0YA0 添加一个 PROFINET Driver 设备。

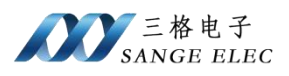

| M Siemens - D:/document/Documents/Automation/testitest                          |                                         |                                            | _ a>                                                                                                    |
|---------------------------------------------------------------------------------|-----------------------------------------|--------------------------------------------|----------------------------------------------------------------------------------------------------|
| 项目的 编辑(1) 初期(2) 插入(1) 在线(2) 选项(3) 工具(1) 窗口(3)                                   | 0 税助田                                   |                                            | Totally Integrated Automation                                                                                                    |
| 🕑 🕒 🖶 保存项目 🚢 🐰 🖮 🕞 🗙 🍤 🛨 (平主 🖄 🖽 🖽 🔛                                            | 🕼 🥔 转至在线 🖉 转至最终 🍐 🗒 🐻 🗶 🚽 🛄 《410日中報客》 🧌 |                                            | PORTAL                                                                                                    |
| 项目制 口 4                                                                         | test ,设备和网络                             |                                            |                                                                                                    |
| 设备                                                                              |                                         | # 拓扑视图 未 网络视图 [11]                         | )备视图 选项                                                                                                    |
| 19 <b>1</b> 1                                                                   |                                         | 日日本                                        |                                                                                                    |
|                                                                                 |                                         |                                            |                                                                                                    |
| ni 👻 🔄 test                                                                     | 2 A A A A A A A A A A A A A A A A A A A | T ICW                                      |                                                                                                    |
|                                                                                 |                                         | =                                          | PROFINET DE LA COMPANY COM                                                                                                    |
|                                                                                 | PROFINET Driver                         |                                            |                                                                                                    |
| PROFINETDRIVEr_1 [PROFINETDRIVEr]                                               |                                         |                                            |                                                                                                    |
| Security 197                                                                    |                                         |                                            | ▼ m PC系统                                                                                                    |
| ▶ 3 公共数据                                                                        |                                         |                                            | <ul> <li>・     <li>第     <li>第     <li>第     <li>第     <li>第     <li>第     <li>第     <li>第     <li>第     <li>第     <li>第     <li>第     <li>第     </li> </li></li></li></li></li></li></li></li></li></li></li></li></li></ul>                                                                                                    |
| ▶ ○ 文档设置                                                                        | 2 C                                     |                                            | • TTT +C                                                                                                    |
| ・ 道 语言和定意                                                                       |                                         |                                            | Im SIMARC 57 并設式控制器     Im SIMARC 57 并設式控制器     Im SIMARC 57 共会、中国国     Im SIMARC 57 会     Im SIMARC 57 会     Im SIMARC |
| <ul> <li>Digi (EURADA)</li> <li>Digi (EURADA)</li> <li>Digi (EURADA)</li> </ul> |                                         |                                            | SIMATIC Thin Client                                                                                                    |
| · · · · · · · · · · · · · · · · · · ·                                           |                                         |                                            | SINUMERIK operator components                                                                                                    |
|                                                                                 |                                         | 1                                          | <ul> <li>   Image: Simanc 控制器应用程序    <li>   Image: Simanc 控制器应用程序   </li> </li></ul>                                                                                                    |
|                                                                                 |                                         |                                            | Image: SIMATIC HAR 应用软件                                                                                                    |
|                                                                                 |                                         |                                            | ▶ 四月戶近月程序<br>■ ○ 通信信約                                                                                                    |
|                                                                                 |                                         |                                            | PROFINETEthemet                                                                                                    |
|                                                                                 |                                         |                                            | ▶ 🙀 CP 1604                                                                                                    |
|                                                                                 |                                         |                                            | <ul> <li>CP 1612 (A2)</li> </ul>                                                                                                    |
|                                                                                 |                                         |                                            | CP 1613 (A2)                                                                                                    |
|                                                                                 |                                         |                                            | ) 10 CP 1616 onboard                                                                                                    |
|                                                                                 |                                         |                                            | 5 GP 1623                                                                                                    |
|                                                                                 |                                         |                                            | ▶ 20 1626                                                                                                    |
|                                                                                 |                                         |                                            | ▶ 1mi CP 1628                                                                                                    |
|                                                                                 | < II                                    | 2 100% · · · · · · · · · · · · · · · · · · | Be PROFINET Driver                                                                                                    |
|                                                                                 |                                         | <b>过度性 气体性 D</b> 见分析                       |                                                                                                    |
|                                                                                 | 104 m                                   | 2.001 1.200 C 001                          | PROFIBUS                                                                                                    |
|                                                                                 | MALE XANN HE                            |                                            | <ul> <li>通知計算和超过計算</li> </ul>                                                                                                    |
|                                                                                 |                                         |                                            | ▶ ■ 网络组件                                                                                                    |
| < 共編新聞                                                                          | 1 92.52 20.98                           | 14 T > 18 2 10 11 G                        | ・温福県市田代                                                                                                    |
|                                                                                 | · /#/ 02                                | HE INCOM IN                                | * In 28                                                                                                    |
|                                                                                 |                                         |                                            |                                                                                                    |
| 名称                                                                              |                                         |                                            | PROFINET Driver                                                                                                    |
|                                                                                 |                                         |                                            | =                                                                                                    |
|                                                                                 |                                         |                                            | 订货号: 6ES7 195-3AAD0-0YAD                                                                                                    |
|                                                                                 |                                         |                                            | 版本: V1.1 -                                                                                                    |
|                                                                                 |                                         |                                            | HRB :                                                                                                    |
|                                                                                 |                                         |                                            | PROFINETIO (STATE WIND ST                                                                                                    |
|                                                                                 |                                         |                                            | A second Table. Assess                                                                                                    |
| ◆ Portal 視問 🔚 总能 🚠 设备和网络                                                        |                                         |                                            | 🚮 💙 已创建项目 1est -                                                                                                    |

双击刚刚添加的 PROFINET Driver 设备,切换到设备视图

| VII |                                                                                                    |                                                                                                    |                               |                               |
|-----|----------------------------------------------------------------------------------------------------|----------------------------------------------------------------------------------------------------|-------------------------------|-------------------------------|
| 项目  | 112 编辑(12) 初期(12) 插入(12) 在线(12) 透顶(13) 工具(12) 窗口(13)                                                                                                    | 和助田                                                                                                    |                               | Totally Integrated Automation |
| 3   | 💁 🛃 保存項目 🖴 义 🥶 远 🗙 🎝 🖢 (平生 🖄 🖽 🖽 🖳 🔤 🔤                                                                                                    | 🥻 🌽 機量在紙 🧬 局至相紙 🎧 🖪 🕼 🗶 🚽 🛄 《在10日中指字》 🦷                                                                                                    | 7//9/19/201                   | PORTAL                        |
| 1   | ※目例 ロ 🕯 🚺                                                                                                    | est  PROFINET Driver_1 [PROFINET Driver]                                                                                                    | _ # = X                       | ● □ ▶                         |
|     | 设备                                                                                                    |                                                                                                    | 🦉 拓扑视图 🍰 网络视图 📑 设备视图          | 选项                            |
| - 3 | 19 🛛 🖬 🚽                                                                                                    | 🖢 PROFINET Driver_1 (PROFINET 💌 📰 🔛 🌆 🔛 🛄 🔍 🗄                                                                                                    | □                             |                               |
|     |                                                                                                    |                                                                                                    | ▲ ● 複換 「根架 括機 」 地址            | ✓ 目梁                          |
| -   | test                                                                                                    | and the second second se | ■ PROFINET Driver 0 1         | ·按尔> est                      |
| 5   | ▲ 第四個版集<br>▲ 第四個版集                                                                                                    | THE C                                                                                                    | PROFINET接口 0 1 X1             | ☑ 过度 配置文件 全部> ● ■ ■           |
|     | PROFINETDriver_1 [PROFINETDriver]                                                                                                    | PROL                                                                                                    |                               | ▼ 編 通信模块                      |
|     | > 🔙 未分组的设备                                                                                                    | 1                                                                                                    |                               | + a PROFINETEthernet          |
|     | ▶ IS Security 设置                                                                                                    | PC station                                                                                                    |                               | High PROFINET Driver          |
|     | <ul> <li>24 公共数据</li> <li>10 文档设备</li> </ul>                                                                                                    |                                                                                                    |                               | IN LOUD                       |
|     | > 西语 常常和 波羅                                                                                                    |                                                                                                    |                               | Mindows                       |
| •   | 🙀 在线访问                                                                                                    |                                                                                                    |                               |                               |
| •   | ▶ 📑 读卡器 USB 存储器                                                                                                    |                                                                                                    | 2                             |                               |
|     |                                                                                                    |                                                                                                    |                               |                               |
|     |                                                                                                    |                                                                                                    | ·                             |                               |
|     |                                                                                                    |                                                                                                    |                               |                               |
|     |                                                                                                    |                                                                                                    |                               |                               |
|     |                                                                                                    |                                                                                                    |                               |                               |
|     |                                                                                                    |                                                                                                    |                               |                               |
|     |                                                                                                    |                                                                                                    |                               |                               |
|     |                                                                                                    |                                                                                                    |                               |                               |
|     |                                                                                                    |                                                                                                    |                               |                               |
|     |                                                                                                    |                                                                                                    |                               |                               |
|     |                                                                                                    |                                                                                                    |                               |                               |
|     |                                                                                                    | 2 100%                                                                                                    |                               |                               |
|     |                                                                                                    |                                                                                                    | 2 524 11 the D 12 45          |                               |
|     | 1                                                                                                    |                                                                                                    | 23/412 (2402) 8 (2.08) (0.000 |                               |
|     |                                                                                                    |                                                                                                    |                               |                               |
|     |                                                                                                    |                                                                                                    |                               |                               |
| -   | ¥ 详细视图                                                                                                    | 84                                                                                                    | ¥至 > 拼造 整点 时间                 | v #h                          |
|     | A CONTRACTOR OF A CONTRACTOR OFTA CONTRACTOR OFTA CONTRACTOR OFTA CONTRACTOR O |                                                                                                    |                               | - ID25                        |
|     |                                                                                                    |                                                                                                    |                               |                               |
|     | 名称                                                                                                    |                                                                                                    |                               | PROTING THE D                 |
|     |                                                                                                    |                                                                                                    |                               | - Fight 1996 - 200 Fig        |
|     |                                                                                                    |                                                                                                    |                               | 订货号: Linux                    |
|     |                                                                                                    |                                                                                                    |                               | 868 : (un t                   |
|     |                                                                                                    |                                                                                                    |                               | Area (****                    |
|     |                                                                                                    |                                                                                                    |                               | (利明)                          |
|     |                                                                                                    |                                                                                                    |                               | 天时应用。循环时间1到4ms                |
|     | A Dented 20 20 CHR                                                                                                    |                                                                                                    |                               |                               |

在右侧目录中找到 PROFINET/Ethernet—》Interface Submodules—》Linux, 双击 Linux 选项添加 PROFINET 接口。

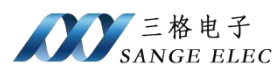

| PROFINET/Ethernet    |        |
|----------------------|--------|
| 🕶 🙀 PROFINET Driver  |        |
| 💹 6ES7 195-3AA       | 0AY0-0 |
| 🕶 🔚 Interface submod | ules   |
| CP1625 Host          |        |
| CP1625 Stand         | alone  |
| 💹 Linux              |        |
| 💹 ІоТ20х0            |        |
| 🔜 Linux Native       |        |
| Windows              |        |

(在 TIA Portal V17 中选择 Linux Native。)

## 3.2.3 配置 PROFINET Driver 设备

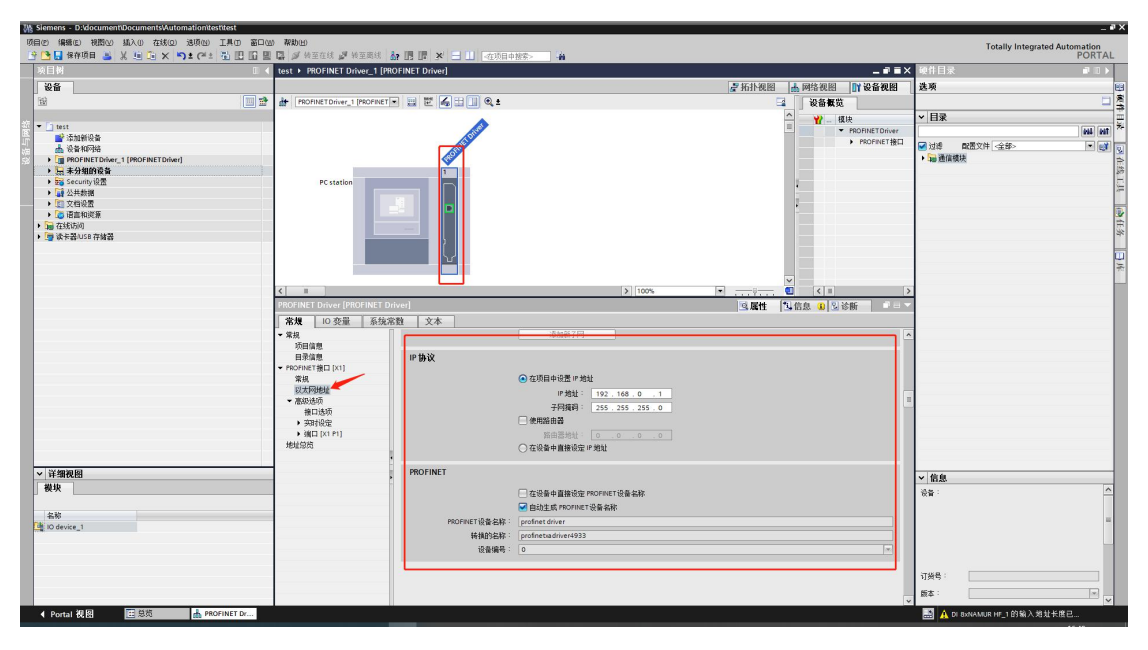

点击 PROFINET Driver—》以太网地址,可以设置 PROFINET Driver 设备的 IP 地址和设备名称。将组态文件导入到网关后,网关的 IP 及设备名称会自动修改为此处配置的 IP 及设备名。

#### 3.2.4 添加 PROFINET 从站设备

添加 PROFINET 从站设备(以汇川 IS620FS1R6I 为例),用户使用中以实际使用的 PROFINET 从站设备为准,参考相应用户手册进行配置。

安装 GSD 文件: 点击 选项—》管理通用站描述文件(GSD)(D)

| 三格电子<br>SANGE ELEC                   |                                                        |            |
|--------------------------------------|--------------------------------------------------------|------------|
| Siemens - D:\document\Documents\Auto | mation\test\test                                       |            |
| 间(P) 编辑(E) 视图(V) 插入(I) 在线(O)         | 选项(N) 工具(T) 窗口(W) 帮助(H)                                |            |
| 🛉 🎦 🔒 保存项目 📑 🐰 🗉 💼 🗙 🛎               | ¥ 设置(S)                                                | 🖁 🔊 转至离线   |
| 项目树                                  | 支持包(P)                                                 | 网络         |
| し<br>し<br>Casta                      | 管理通用站描述文件(GSD) (D)<br>启动 Automation License Manager(A) | - 45-      |
| E                                    | ▲ 显示参考文本(₩)                                            | E接 [HMI]注接 |
| ▼ 🔄 test                             | 11 全局库(G)                                              |            |

如下图选择汇川 IS620F GSD 文件所在目录,勾选安装对应的

gsdml-v2.33-inovance-is620f-20210415.xml 文件。

| 管理通用站描述文件                               |              | _            |                          | ×      |
|-----------------------------------------|--------------|--------------|--------------------------|--------|
| USE USE USE USE USE USE USE USE USE USE |              |              |                          |        |
| 源路径: D:\document\Downlo                 | ads\IS620F系列 | JProfinet通信) | KML文件\IS620F系列Profinet通( |        |
| 导入路径的内容                                 |              |              |                          |        |
| ☑ 文件                                    | 版本           | 语言           | 状态                       | 信息     |
| gsdml-v2.33-inovance-is620f-202         | V2.33        | 英语,中文        | 已经安装                     | IS620F |
|                                         |              |              |                          |        |
|                                         |              |              |                          |        |
|                                         |              |              |                          |        |
|                                         |              |              |                          |        |
|                                         |              |              |                          |        |
|                                         |              |              |                          |        |
|                                         |              |              | 4                        |        |
|                                         |              | 1            | -                        |        |
|                                         |              |              |                          |        |
|                                         |              |              | 開除するな                    | 取消     |
|                                         |              |              | address Constant         |        |

安装 GSD 文件后,在右侧硬件目录中找到 IS620F 并双击添加设备。

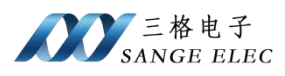

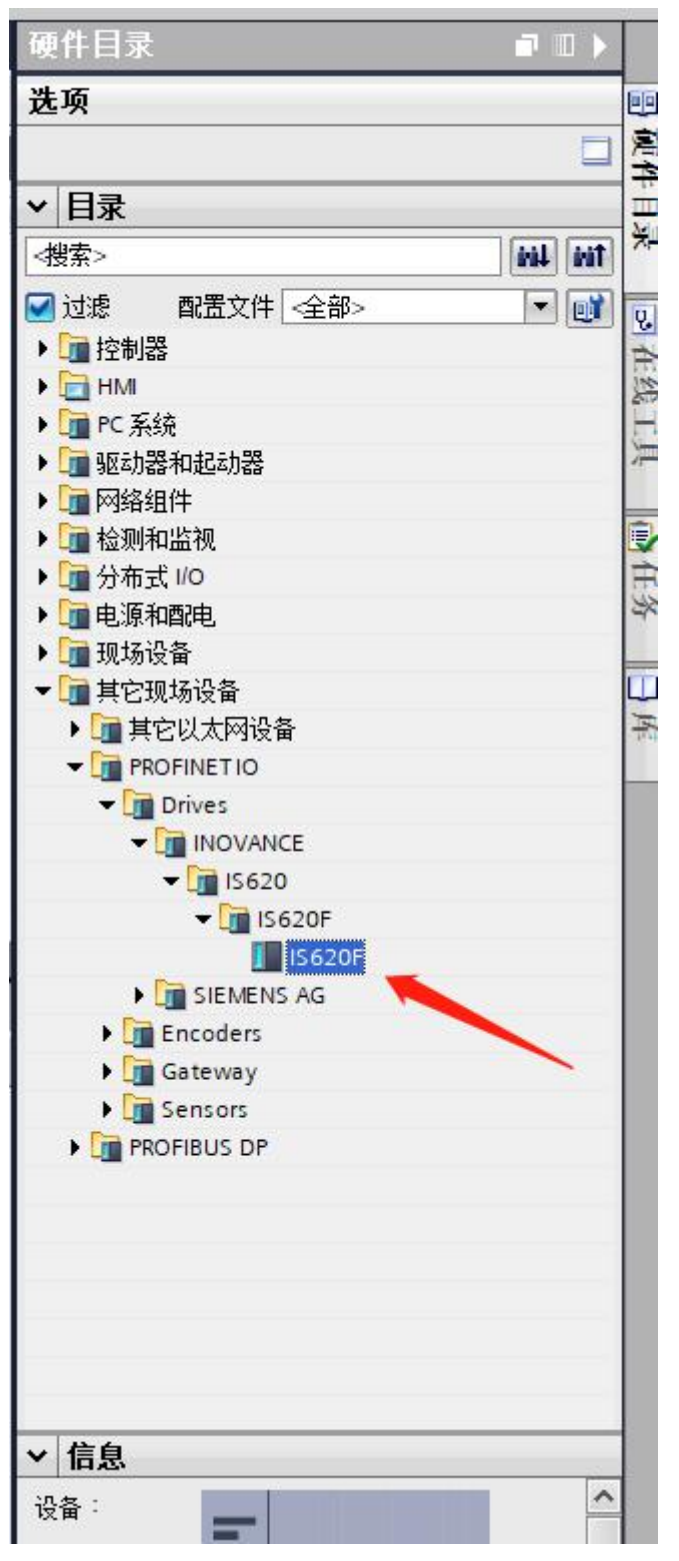

单击未分配选择 IO 控制器 PROFINET Driver\_1. PROFINET Driver\_PROFINET 接口

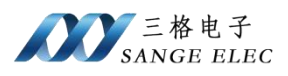

| Massiemens - D:IdocumentiDocumentsMutomationitestitest |                                                                                                    |            |                                                                                                    |              |          |         |                                                   | _ # X                  |
|--------------------------------------------------------|----------------------------------------------------------------------------------------------------|------------|----------------------------------------------------------------------------------------------------|--------------|----------|---------|---------------------------------------------------|------------------------|
| 项目也 编辑(1) 视图(2) 插入(1) 在线(2) 选项(1) 工具(1) 窗口(2)          | 0 帮助出                                                                                                    |            |                                                                                                    |              |          |         | Totally Integrated                                | Automation             |
| 3 3 4 4 Fride 2 X 11 3 X 5 (** 3) 田田田                  | □ ● 特里在线 ● 转至用线                                                                                                    |            | 推索: 台                                                                                                    |              |          |         |                                                   | PORTAL                 |
| <u>项目树 □ ∢</u>                                         | test > 设备和网络                                                                                                    |            |                                                                                                    |              |          | _ # # × | 硬件目录                                              | 1 I F                  |
| 設备                                                     | -                                                                                                    |            |                                                                                                    | <b>新</b> 扑视图 | 曲 网络视图   | 11 设备视图 | 选项                                                | 1941<br>1941           |
| 1 1 1 1 1 1 1 1 1 1 1 1 1 1 1 1 1 1 1                  | ■ 同場 11 連接 HM4 近接                                                                                                    | - 品 关系 世 職 | 1 Q ±                                                                                                    |              | <b>1</b> | 网络概《》   |                                                   | <ul> <li>二考</li> </ul> |
|                                                        |                                                                                                    |            |                                                                                                    |              | 1        | ¥ 19 B  | ▼ 目录                                              | -                      |
| • 🔄 test                                               |                                                                                                    |            |                                                                                                    |              |          | · PROF  | -彼索>                                              | 041 041 ×-             |
|                                                        | PROFINET Driv                                                                                                    |            | 15620F                                                                                                    |              | - 1      | + P.,   | ₩ 过渡 配置文件 <全部>                                    |                        |
| PROFINET Driver_1 [PROFINET Driver]                    | PROFINET Driver                                                                                                    |            | IS620F EP-NORM                                                                                                  |              |          | • GSD   | ・ 🝙 控制器                                           | 0                      |
| > 🔚 未分组的设备                                             |                                                                                                    | 2.5        | 主任法律 ID 控制器<br>PROFINET Driver 1 PROFINET Driver PROFINE                                                        | ET SET       |          | • 0-    | 🕨 🛅 HM                                            | 120                    |
| ▶ 10g Security 设置                                      |                                                                                                    |            |                                                                                                    |              |          |         | ▶ ■ PC 系统                                         |                        |
|                                                        |                                                                                                    |            |                                                                                                    |              |          |         | <ul> <li>Tel Solicia et</li> </ul>                |                        |
| > 图 文档设置                                               |                                                                                                    |            |                                                                                                    |              |          | ·       | ▶ □ 检测和监视                                         | 9                      |
| >                                                      |                                                                                                    |            |                                                                                                    |              | _        | 1       | ) 3 分布式 110                                       | 意                      |
| ▶ 3 在线访问                                               |                                                                                                    |            |                                                                                                    |              | _        |         | • <u>11</u> 10.19.7023/0                          | 2                      |
| ・ (夏 体子器/USB 存储器)                                      |                                                                                                    |            |                                                                                                    |              |          |         | <ul> <li>         ・         ・         ・</li></ul> | 10                     |
|                                                        |                                                                                                    |            |                                                                                                    |              |          |         | • 📺 其它以太网设备                                       | *                      |
|                                                        |                                                                                                    |            | 1                                                                                                    |              |          |         | - ROFINETIO                                       |                        |
|                                                        |                                                                                                    |            |                                                                                                    |              |          |         | - I Drives                                        |                        |
|                                                        |                                                                                                    |            |                                                                                                    |              |          |         | • 15620                                           |                        |
|                                                        |                                                                                                    |            |                                                                                                    |              |          |         |                                                   |                        |
|                                                        | 4 1                                                                                                    |            | >                                                                                                    | 100%         |          | < 11 >  | IS620F                                            |                        |
|                                                        | GSD device_1 [Device]                                                                                                    |            |                                                                                                    | 3 属性 1       | 信息 1 型社  | M 0     | Im SIEMENS AG                                     |                        |
|                                                        | 常規 10 变量 系统                                                                                                    | 常数 文本      |                                                                                                    |              |          |         | + Gateway                                         |                        |
|                                                        | 業現                                                                                                    | da la      |                                                                                                    |              |          |         | Sensors                                           |                        |
|                                                        | And the second second s | ***        |                                                                                                    |              |          |         | PROFIBUS DP                                       |                        |
|                                                        |                                                                                                    |            | The second second second second second second second second second second second second second second second se |              |          |         |                                                   |                        |
|                                                        |                                                                                                    | 84         | GSD device_1                                                                                                    |              |          | _       |                                                   |                        |
|                                                        |                                                                                                    | 17-18      | e.i                                                                                                    |              |          | 100     |                                                   |                        |
|                                                        |                                                                                                    | 注和:        |                                                                                                    |              |          | -       |                                                   |                        |
|                                                        |                                                                                                    |            |                                                                                                    |              |          |         |                                                   |                        |
| - ※何道局                                                 | 1                                                                                                    |            |                                                                                                    |              |          | $\sim$  | ▼ 信息                                              |                        |
| * (***********************************                 |                                                                                                    |            |                                                                                                    |              |          |         | 105                                               | ~                      |
| 2.8                                                    |                                                                                                    |            |                                                                                                    |              |          |         | 15620F                                            | =                      |
|                                                        |                                                                                                    |            |                                                                                                    |              |          |         | 订纷号: 0                                            |                        |
|                                                        |                                                                                                    |            |                                                                                                    |              |          |         |                                                   |                        |
|                                                        |                                                                                                    |            |                                                                                                    |              |          |         | RE4 GSDML-V2.33-INOV                              | ANGE-D-0.3             |
| 4 Portal 視回 正意語 本设备和网络                                 |                                                                                                    |            |                                                                                                    |              |          | 10      | 2001 · · · · · · · · · · · · · · · · · ·          | V                      |

| test > 设备和网络                                    |        | _ • • • × |
|-------------------------------------------------|--------|-----------|
| an an an an an an an an an an an an an a        | 视图     | 11 设备视图   |
| 💦 网络 🔡 连接 HM 连接 💌 品 关系 📅 🥫 🌐 🛄 🔍 🛨              |        | 网络概 ◀ ▶   |
| 1 IO 系统: PROFINET Driver_1.PROFINET IO-System ( | 100) ^ | ₩ 设备      |
|                                                 | -      | ▼ PROF    |
| PROFINET Driv IS620F                            |        | • P       |
| PROFINET Driver ISS20F DP-NORM                  |        | → G3D     |
|                                                 |        |           |
|                                                 |        |           |
| PROFINET Driver_1.PROFI                         |        |           |
|                                                 | -      |           |
|                                                 |        | -         |
|                                                 |        |           |
|                                                 |        |           |
|                                                 |        |           |
|                                                 |        |           |
|                                                 |        |           |
|                                                 |        |           |
| K III > 100% T                                  | . 0    | < III >   |

添加 IO 控制器后如上图所示。

## 3.2.5 配置 PROFINET 从站

双击"IS620F",切换到设备视图。在右侧设备目录中双击添加驱动对象, 在设备概览中可查看到添加的驱动对象\_1(此处仅为示例,以实际为准)。默认 使用的是"标准报文 3,PZD-5/9",I地址占用 0—17,Q地址占用 0—9。

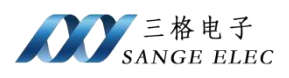

| 3 Siemens - D: document/Documents/Automation/test/test |                                                                                                    |                   |            |      |                         |        |        |         |       |               |                        | - 0 >     |
|--------------------------------------------------------|----------------------------------------------------------------------------------------------------|-------------------|------------|------|-------------------------|--------|--------|---------|-------|---------------|------------------------|-----------|
| 项目创 编辑(图) 机图(公 插入() 在线(Q) 选项(3) 工具(D) 窗口()             | 的 帮助田                                                                                                    |                   |            |      |                         |        |        |         |       | Te            | stally Integrated Auto | omation   |
| 🕑 🕒 🖶 保存项目 🚢 🗶 🥶 🕞 🗙 🌍 🖢 (平土 🗄 🖽 🖽                     | 1 日 刻 報至在线 副 精至相线                                                                                                    | h 🖪 🖪 🗙 🖃 🛄 🖄 🕅 🖬 | 招客>        |      |                         |        |        |         |       | 1             |                        | PORTAL    |
| 項目例 ロ・                                                 | test > 未分组的设备 > 1562                                                                                                    | DF [IS620F]       |            |      |                         |        |        |         | a = × | 硬件目录          |                        |           |
| 设备                                                     |                                                                                                    |                   |            |      |                         | 2 拓扑视图 | ▲ 网络视图 | I IY 设备 | 東國    | 选项            |                        | 10        |
| 19 19 19 19 19 19 19 19 19 19 19 19 19 1               | 15620F [IS620F]                                                                                                    | 4                 |            | EL D | 设备复数                    |        |        |         |       |               |                        |           |
|                                                        |                                                                                                    |                   |            | ~    | w sta                   | 10.700 | 10.10  | 4       |       | ~ 目录          |                        |           |
| 😳 🖛 🔄 test                                             |                                                                                                    |                   |            | =    | ▼ 15620F                | 0      | 0      | u vasu  | 15.   | 482>          |                        | AND AND X |
| □ 掌 添加射设备                                              |                                                                                                    |                   |            |      | Interface               | 0      | 0 X1   |         | 15    |               | 慶立住 全部。                |           |
| BROENETDARY 1 (BROENETDAR)                             | 4620                                                                                                    |                   |            |      | ₹ 輕幼対象_1                | 0      | 1      |         | -     | - (m #E10-    | anvii an               |           |
| > 层 未分组的设备                                             |                                                                                                    |                   |            |      | 模块功间后<br>经增新时 2 870 518 | 0      | 11 0.1 | 7 0 0   |       | MEthod        | 2                      | 124       |
| ▶ 😽 Security设置                                         |                                                                                                    |                   |            |      | 974 BCC 27 20 - 27      | 0      | 13     | 1 07    |       | 1 前端模块        |                        |           |
| <ul> <li>         ·          ·          ·</li></ul>    | _                                                                                                    |                   |            | 1    |                         | 0      | 2      |         |       | - 15620F      | 105                    | 1         |
|                                                        |                                                                                                    | OP-NORM           |            | ÷    |                         | 0      | 3      |         |       | > 一一子植地       |                        | 2         |
| • 1 在低访问                                               |                                                                                                    |                   |            | •    |                         | 0      | 4      |         |       |               |                        | 1         |
| ▶ 📴 读卡器IUSB 存储器                                        |                                                                                                    |                   |            |      |                         | 0      | 6      |         |       |               |                        | 17        |
|                                                        |                                                                                                    |                   |            |      |                         | 0      | 7      |         |       |               |                        | 1         |
|                                                        |                                                                                                    |                   |            |      |                         | 0      | 8      |         |       |               |                        | 19        |
|                                                        |                                                                                                    |                   |            |      |                         | 0      | 9      |         |       |               |                        |           |
|                                                        |                                                                                                    |                   |            |      |                         | 0      | 11     |         |       |               |                        |           |
|                                                        |                                                                                                    |                   |            |      |                         | 0      | 12     |         |       |               |                        |           |
|                                                        | and the second second se |                   |            | ~    |                         | 0      | 13     |         | >     | 4             |                        |           |
|                                                        | K II.                                                                                                    | > 100%            |            |      | <                       | 11     | 1000 C | 1       | >     | 4             |                        |           |
|                                                        | 輩初內家_1 [PROFIdrive Mode                                                                                                    | ile)              |            |      |                         | 马属性    | 当信息 1) | 山诊断     |       | 4             |                        |           |
|                                                        | 常規 10 変量 系统7                                                                                                    | 本文 (数)            |            |      |                         |        |        |         |       |               |                        |           |
|                                                        | ▼ <u>常規</u><br>日満休司                                                                                                    | 常規                |            |      |                         |        |        |         |       | 4             |                        |           |
|                                                        | 日本語意                                                                                                    |                   |            |      |                         |        |        |         |       |               |                        |           |
|                                                        |                                                                                                    | 名称:               | NE4bRtm_1  |      |                         |        |        |         |       |               |                        |           |
|                                                        |                                                                                                    | 作者:               | Bill       |      |                         |        |        |         |       |               |                        |           |
|                                                        |                                                                                                    | 注释:               |            |      |                         |        |        |         | ~     |               |                        |           |
|                                                        |                                                                                                    |                   |            |      |                         |        |        |         |       |               |                        |           |
|                                                        |                                                                                                    |                   |            |      |                         |        |        |         |       |               |                        |           |
| ¥ 详细视图                                                 |                                                                                                    | 41.70.            | 0          | 10   |                         |        |        | 12      | -     | > 信息          |                        | _         |
|                                                        |                                                                                                    | U.H.              |            | -9   |                         |        |        |         |       | 10章:          |                        | ^         |
|                                                        |                                                                                                    |                   |            |      |                         |        |        |         |       |               |                        |           |
| 名称                                                     |                                                                                                    | 目录信息              |            |      |                         |        |        |         |       |               | DF-NORM                | -         |
|                                                        |                                                                                                    |                   |            |      |                         |        |        |         |       |               |                        |           |
|                                                        |                                                                                                    | 短名称:              | · 把4约对象    |      |                         |        |        |         |       |               | IN LOLD                |           |
|                                                        |                                                                                                    | 描述:               | ※此約21章(00) |      |                         |        |        |         | ~     |               | NEADCERT               |           |
|                                                        |                                                                                                    |                   |            |      |                         |        |        |         |       | 1768          |                        |           |
|                                                        |                                                                                                    |                   |            |      |                         |        |        |         |       | #+            |                        |           |
|                                                        |                                                                                                    |                   |            |      |                         |        |        |         |       | · 承承 ·        |                        | * ×       |
| 4 Dentel 20120                                         |                                                                                                    |                   |            |      |                         |        |        |         |       | - 16 B and 31 | TT.                    |           |

此时从设备概览中可以看到,给每个设备分配的 I&Q 地址。后续会用到此地址, PROFINET Driver 设备的地址总览中可以看到 PROFINET Driver 下挂所有设备地址使用情况。

| BERD     BERD                                                                                                    | (1993年)<br>(1993年)<br>(1993年))<br>(1993年))<br>(1993年)))<br>(1993年))<br>(1993年))                                                                                                    | Totally Integrated Automation<br>PORT                                                                                                    |
|----------------------------------------------------------------------------------------------------|----------------------------------------------------------------------------------------------------|----------------------------------------------------------------------------------------------------|
|                                                                                                    | - ● ■<br>- 約4 役服<br>1 約4 0 約4<br>3                                                                                                    | X         4 m l x         > m l x           X         4 m l x         > m           X         4 m l x         > m           M         4 m l x         > m           M         4 m l x         > m           M         4 m l x         > m           M         4 m l x         > m           M         4 m l x         > m           M         4 m l x         > m           M         4 m l x         > m           M         4 m l x         > m           M         4 m l x         > m           M         4 m l x         > m                                                                                                    |
| No         No         No<                                                                                                    |                                                                                                    | × ▲ 自日記     ・ 日記     ・ 日記     ・ 日記     ・ 日記     ・ ・ 日記     ・ ・ ● 日記     ・ ・ ● 日記     ・ ・ ● 日記     ・ ● 日記     ・ ● ● 日記     ・ ● ● 日記     ・ ● ● ● ● ● ● ● ● ● ● ● ● ● ● ● ● ●                                                                                                    |
| Image: Control of the control of the contro                 | ip時表現語<br>1 地址 0 地址                                                                                                    | 3.8.9           ✓ 目录           ✓ 目录           ✓ 目录           ● 100           ● 100           ● 100           ● 100           ● 100           ● 100           ● 100           ● 100           ● 100           ● 100           ● 100           ● 100           ● 100           ● 100           ● 100           ● 100           ● 100                                                                                                    |
| Bit         Bit         Bit <td>1/2 ( ) ( ) ( ) ( ) ( ) ( ) ( ) ( ) ( ) (</td> <td>▼         目录           ● 健然         ● 健然           ● 健然         ● 健然           ● 健然         ● 健然           ● 健然         ● 健然           ● 健然         ● 健然           ● 健然         ● 健然           ● 健然         ● 健然           ● 健然         ● 健振           ● 健然         ● 健振           ● 健然         ● 健振           ● 健然         ● 健振           ● 健然         ● 健振           ● 健振         ● 健振           ● 健振         ● 健振           ● 健振         ● 健振           ● 健振         ● 健振           ● 健振         ● 健振           ● 健振         ● 健振           ● 健振         ● 健振           ● 健振         ● 健振           ● 健振         ● 健振           ● 健振         ● 健振           ● 健振         ● 健振           ● 健振         ● ● ● ● ● ● ● ● ● ● ● ● ● ● ● ● ● ● ●</td>                                                                                                    | 1/2 ( ) ( ) ( ) ( ) ( ) ( ) ( ) ( ) ( ) (                                                                                                    | ▼         目录           ● 健然         ● 健然           ● 健然         ● 健然           ● 健然         ● 健然           ● 健然         ● 健然           ● 健然         ● 健然           ● 健然         ● 健然           ● 健然         ● 健然           ● 健然         ● 健振           ● 健然         ● 健振           ● 健然         ● 健振           ● 健然         ● 健振           ● 健然         ● 健振           ● 健振         ● 健振           ● 健振         ● 健振           ● 健振         ● 健振           ● 健振         ● 健振           ● 健振         ● 健振           ● 健振         ● 健振           ● 健振         ● 健振           ● 健振         ● 健振           ● 健振         ● 健振           ● 健振         ● 健振           ● 健振         ● 健振           ● 健振         ● ● ● ● ● ● ● ● ● ● ● ● ● ● ● ● ● ● ●                                                                                                    |
|                                                                                                    | 1 地址 Q 地址 (5. 15. 15. 15. 15. 15. 15. 15. 15. 15. 1                                                                                                    | ✓         目录           ▲         (100)           ●         (100)           ●         (100)           ●         (100)           ●         (100)           ●         (100)           ●         (100)           ●         (100)           ●         (100)           ●         (100)           ●         (100)           ●         (100)           ●         (100)           ●         (100)                                                                                                    |
| 101       104         101       104         101       104         101       104         101       104         101       104         101       104         101       104         101       104         101       104         101       104         101       104         101       104         101       104         101       104         101       104         101       104         101       104         101       104         101       104         101       104         101       104         101       104         101       104         101       104         101       104         101       104         101       104         101       104         101       104         101       104         101       104         101       104         101       104         101       104         101       1                                                                                                    | ● 均地 9月1日<br>1月1日<br>1月11日<br>1月11日<br>1月11日11日<br>1月11日<br>1月11日<br>1月11日11日<br>1月11日<br>1月11日 | ♥目末         ●           ● 自然:         ●           ● 自然:         ●           ● 自然:         ●           ● 自然:         ●           ● 目前:         ●           ● 目前:                                                                                                    |
| 1         -         -         -         -         -         -         -         -         -         -         -         -         -         -         -         -         -         -         -         -         -         -         -         -         -         -         -         -         -         -         -         -         -         -         -         -         -         -         -         -         -         -         -         -         -         -         -         -         -         -         -         -         -         -         -         -         -         -         -         -         -         -         -         -         -         -         -         -         -         -         -         -         -         -         -         -         -         -         -         -         -         -         -         -         -         -         -         -         -         -         -         -         -         -         -         -         -         -         -         -         -         -         -         -         -         -                                                                                                    | C1 I5<br>1 I5<br>017 09                                                                                                    | ▲         ●●●●         ●●●●         ●●●●         ●●●●●         ●●●●●         ●●●●●         ●●●●●●         ●●●●●●         ●●●●●●●         ●●●●●●●●         ●●●●●●●●●         ●●●●●●●●●●●         ●●●●●●●●●●●●●●●●●●●●●●●●●●●●●●●●●●●●                                                                                                    |
| ***         ***         ****         *****         *******         ************************************                                                                                                    | 017 09                                                                                                    | ● (1) (1) (1) (1) (1) (1) (1) (1) (1) (1)                                                                                                    |
| 0         •         •         •         •         •         •         •         •         •         •         •         •         •         •         •         •         •         •         •         •         •         •         •         •         •         •         •         •         •         •         •         •         •         •         •         •         •         •         •         •         •         •         •         •         •         •         •         •         •         •         •         •         •         •         •         •         •         •         •         •         •         •         •         •         •         •         •         •         •         •         •         •         •         •         •         •         •         •         •         •         •         •         •         •         •         •         •         •         •         •         •         •         •         •         •         •         •         •         •         •         •         •         •         •         •         •                                                                                                    |                                                                                                    | <ul> <li>● (重 線表)</li> <li>● (重 系統構成)</li> <li>● (重 系統構成)</li> <li>● (重 56.00 F)</li> <li>● (重 子構成)</li> <li>● (重 子構成)</li> <li>● (1 = (1 = 1))</li> <li>● (1 = 1)</li> <li>● (1 = 1)</li></ul> |
|                                                                                                    | : 017 09                                                                                                    | I SCARTER<br>- I III SCARTE<br>- IIII SEADE<br>- IIII SEADE<br>- IIII SEADE<br>- IIII SEADE<br>- IIII SEADE<br>- IIII SEADE<br>- IIIII SEADE<br>- IIIII SEADE<br>- IIIII SEADE<br>- IIIII SEADE<br>- IIIII SEADE<br>- IIIII SEADE<br>- IIIIIIIIIIIIIIIIIIIIIIIIIIIIIIIIIIII                                                                                                    |
|                                                                                                    |                                                                                                    | • (☐ # MARRAR<br>• (☐ ISGOF<br>) (☐ 7-1882                                                                                                    |
|                                                                                                    |                                                                                                    | - 3 (1620F<br>■ [5620F<br>> 1 (1720) 子欄段                                                                                                    |
|                                                                                                    |                                                                                                    | ▶ [圖 子欄段                                                                                                    |
|                                                                                                    |                                                                                                    |                                                                                                    |
|                                                                                                    |                                                                                                    |                                                                                                    |
| く二目         ()         ()         ()         ()         ()         ()         ()         ()         ()         ()         ()         ()         ()         ()         ()         ()         ()         ()         ()         ()         ()         ()         ()         ()         ()         ()         ()         ()         ()         ()         ()         ()         ()         ()         ()         ()         ()         ()         ()         ()         ()         ()         ()         ()         ()         ()         ()         ()         ()         ()         ()         ()         ()         ()         ()         ()         ()         ()         ()         ()         ()         ()         ()         ()         ()         ()         ()         ()         ()         ()         ()         ()         ()         ()         ()         ()         ()         ()         ()         ()         ()         ()         ()         ()         ()         ()         ()         ()         ()         ()         ()         ()         ()         ()         ()         ()         ()         ()         ()         ()                                                                                                    |                                                                                                    |                                                                                                    |
| く日         0         0         0         0         0         0         0         0         0         0         0         0         0         0         0         0         0         0         0         0         0         0         0         0         0         0         0         0         0         0         0         0         0         0         0         0         0         0         0         0         0         0         0         0         0         0         0         0         0         0         0         0         0         0         0         0         0         0         0         0         0         0         0         0         0         0         0         0         0         0         0         0         0         0         0         0         0         0         0         0         0         0         0         0         0         0         0         0         0         0         0         0         0         0         0         0         0         0         0         0         0         0         0         0         0         0                                                                                                    |                                                                                                    |                                                                                                    |
| く         ●         ●         ●         ●         ●         ●         ●         ●         ●         ●         ●         ●         ●         ●         ●         ●         ●         ●         ●         ●         ●         ●         ●         ●         ●         ●         ●         ●         ●         ●         ●         ●         ●         ●         ●         ●         ●         ●         ●         ●         ●         ●         ●         ●         ●         ●         ●         ●         ●         ●         ●         ●         ●         ●         ●         ●         ●         ●         ●         ●         ●         ●         ●         ●         ●         ●         ●         ●         ●         ●         ●         ●         ●         ●         ●         ●         ●         ●         ●         ●         ●         ●         ●         ●         ●         ●         ●         ●         ●         ●         ●         ●         ●         ●         ●         ●         ●         ●         ●         ●         ●         ●         ●         ●         ●         ●                                                                                                    |                                                                                                    |                                                                                                    |
| く目         3 1000x         マロー         0 17           たのの1         1000x         マロー         1000x         1000x           たのの1         日本         1000x         マロー         1000x           本目         日本         日本         1000x         マロー         1000x           本目         日本         日本         日本         1000x         マロー         1000x           本目         日本         日本         日本         日本         1000x         マロー         1000x         1000x         100                                                                                                    |                                                                                                    |                                                                                                    |
| C(目)         3(000x         ()         ()         ()         ()           内のの(1900)         ()         ()         ()         ()         ()         ()           市業         ()         ()         ()         ()         ()         ()         ()           日常語         ()         ()         ()         ()         ()         ()         ()           日常語         ()         ()         ()         ()         ()         ()         ()           日常語         ()         ()         ()         ()         ()         ()         ()         ()         ()         ()         ()         ()         ()         ()         ()         ()         ()         ()         ()         ()         ()         ()         ()         ()         ()         ()         ()         ()         ()         ()         ()         ()         ()         ()         ()         ()         ()         ()         ()         ()         ()         ()         ()         ()         ()         ()         ()         ()         ()         ()         ()         ()         ()         ()         ()         ()         ()         ()                                                                                                    |                                                                                                    | ~                                                                                                    |
|                                                                                                    | >                                                                                                    |                                                                                                    |
| 市政         印 会型         新先年数         文本           - 工業         (人内防地)         (人内防地)           - 工業         (人内防地)         (日本市)           - 市のの工業(日(口))         (日本市)         (日本市)           - 市のの工業(日(口))         (日本市)         (日本市)           - 市のの工業(日(口))         (日本市)         (日本市)           - 市のの工業(日(口))         (日本市)         (日本市)           - 市のの工業(日(口))         (日本市)         (日本市)           - 市のの工業(日本市)         (日本市)         (日本市)           - 市のの工業(日本市)         (日本市)         (日本市)           - 市のの工業(日本市)         (日本市)         (日本市)           - 市のの工業(日本市)         (日本市)         (日本市)           - 市のの工業(日本市)         (日本市)         (日本市)           - 市のの工業(日本市)         (日本市)         (日本市)           - 市のの工業(日本市)         (日本市)         (日本市)           - 市のの工業(日本市)         (日本市)         (日本市)           - 市のの工業(日本市)         (日本市)         (日本市)           - 市のの工業(日本市)         (日本市)         (日本市)           - 市のの工業(日本市)         (日本市)         (日本市)           - 市のの工業(日本市)         (日本市)         (日本市)           - 市のの工業(日本市)         (日本市)         (日本市)           - 市のの工業(日本市)                                                                                                    | 和 ① 见论新                                                                                                    |                                                                                                    |
|                                                                                                    | 10 0 100 0 m                                                                                                    |                                                                                                    |
|                                                                                                    |                                                                                                    |                                                                                                    |
|                                                                                                    |                                                                                                    |                                                                                                    |
|                                                                                                    |                                                                                                    |                                                                                                    |
| UKR70146         -744         Inut_1         5000-770           #2006         #2006         1950         1950           #2006         #9500         000000000000000000000000000000000000                                                                                                    |                                                                                                    | -                                                                                                    |
|                                                                                                    | •                                                                                                    |                                                                                                    |
|                                                                                                    |                                                                                                    |                                                                                                    |
| 田山均の PP 時代<br>小和75本<br>等利用的組成<br>・常純社<br>・常純社<br>・常純社<br>・常純社<br>・122 165 0 2 (1)                                                                                                    |                                                                                                    |                                                                                                    |
| () 何见余<br>術部[用始現式<br>▼ 2016年 1 日本 1 日本 1 日本 1 日本 1 日本 1 日本 1 日本 1 日                                                                                                    |                                                                                                    |                                                                                                    |
| 第61月90年点式 ● 1921日本 1941 日本 1941 |                                                                                                    |                                                                                                    |
| • Addition                                                                                                    |                                                                                                    |                                                                                                    |
| 10 000                                                                                                    |                                                                                                    |                                                                                                    |
| 10月1日<br>- 「Managarata<br>- 「Managarata                                                                                                    |                                                                                                    |                                                                                                    |
| ▼ 〒3個代記 ※約 ※約 》 「「予約由書设置与10 控制器                                                                                                    |                                                                                                    | ✓ 信息                                                                                                    |
| · · · · · · · · · · · · · · · · · · ·                                                                                                    |                                                                                                    | - 後春 :                                                                                                    |
| 端口透明 経由活動計: 0 . 0 . 0 . 0                                                                                                    |                                                                                                    | DD NODM                                                                                                    |
| 名称 存取与進护 (などなどの推動)                                                                                                    |                                                                                                    | DP-NORM                                                                                                    |
| ▼ 编目 2 [X1 P2 R]                                                                                                    |                                                                                                    |                                                                                                    |
| 業績 PROFINET                                                                                                    |                                                                                                    |                                                                                                    |
| 潮口互注                                                                                                    |                                                                                                    | 編动対象                                                                                                    |
| 端口透顶                                                                                                    |                                                                                                    |                                                                                                    |
| 新い当時(#)     新い当時(#)     おいごは後年     おいこのは、     「おいこのは、     「おいこのは、     「おいこのは、     「おいこのは、     「おいこのは、     」     「おいこのは、     」     「おいこのは、     「おいこのは、     「は、     「おいこのは、     「は、     「おいこのは、     「は、     「おいこのは、     「は、     「おいこのは、     「は、     「は、     「は、     「は、     「は、     「は、     「は、     「は、     」     「は、     「は、     「は、     「は、     「は、     「は、     」     「は、     「は、     「は、     「は、     「は、     「は、     」     「は、     「は、     「は、     「は、     「は、     「は、     「は、     「は、     「は、     「は、     「は、     「は、     「は、     「は、     「は、     「は、     「は、     「は、     「は、     「は、     「は、     「は、     」     「は、     「は、     「は、     「は、     「は、     」     「は、     」     「は、     「は、     」     「は、     」     「は、     「は、     」     「は、     」     「は、     「は、     」     「は、     」     「は、     「は、     」     「は、     」     「は、     」     」     「は、     」     「は、     」     「は、     」     「は、     」     」     「は、     」     「は、     」     「は、     「は、     」     「は、     」     」     「は、     」 |                                                                                                    | 订货号:                                                                                                    |
| 1947-1987<br>Shared Device (Habiyak) (16201                                                                                                    |                                                                                                    | 6末:                                                                                                    |
| PERMUSANT PERMU                                                                                                    |                                                                                                    | × ···                                                                                                    |
| ◆ Portal 視图 国際海 晶 Is620F                                                                                                    |                                                                                                    | 🔜 💙 项目 test 已打开。                                                                                                    |

配置 IS620F 设备名称及 IP, 需要与实际设备名称及 IP一致。如何配置 IS620F 设备名称及 IP 请参考 IS620F 用户手册。

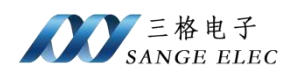

## 3.2.6 生成组态文件

| WS       | Siemens - D:/document@ocuments/Automation/test/test |                                                         |             |                     |             |                |                       |                      |              |                |           |                             |         |         |          |                             | - *      | ΓX  |
|----------|-----------------------------------------------------|---------------------------------------------------------|-------------|---------------------|-------------|----------------|-----------------------|----------------------|--------------|----------------|-----------|-----------------------------|---------|---------|----------|-----------------------------|----------|-----|
| 顷        | 目(P) 編編(E) 視問(V) 編入(I) 在线(O) 速頃(V) 工具(T) 窗口(V)      | ) 帮助(H)                                                 |             |                     |             |                |                       |                      |              |                |           |                             |         |         |          | Totally Integrated Au       | tomation |     |
| E        | - 1 🖸 🗄 🕼 🖓 🗐 🗊 🗙 🎦 🖓 🖬 🔂 🖉                         | 📮 🖉 装至在线 🖉 装至周线 🚮                                       |             | × =                 | - 在项目       | ▶接索>           | - été                 |                      |              |                |           |                             |         |         |          |                             | PORTAL   | i - |
|          | 项目树 🛛 🗸                                             | test > 设备和网络                                            |             |                     |             |                |                       |                      |              |                |           |                             |         |         | < 硬件目3   |                             |          |     |
|          | <b>设备</b>                                           |                                                         |             |                     |             |                |                       |                      |              |                | 2         | 拓扑视图 🔒 网络视图                 |         | 设备视图    | 选项       |                             |          |     |
|          | 19 E                                                | 💦 网络 🔡 连接 HM 连接                                         |             | · · ·               | 系 世 唱       |                | 2, ±                  |                      |              |                |           |                             | 4       | 网络概∢    | Þ.       |                             |          | 売う  |
|          |                                                     |                                                         |             | _                   |             |                |                       | 車 10 系               | : PROFINET D | river_1.PROFIN | IET Drive | er.PROFINET IO-System (100) | ^       | ¥2 19 S | ▼ 目录     |                             |          | Ē   |
| *        | • itest                                             |                                                         |             |                     |             |                |                       |                      |              |                |           |                             |         | · PROF  |          |                             | 644 641  | 7-  |
|          | ▲ 第四日期後期<br>上 初本的同時                                 | PROFINET Driv                                           |             |                     |             | 151            | 20F                   | _                    |              |                |           |                             |         | • P     | . 🖂 रहेश | 配置文件 <全部>                   |          | 51  |
| 99<br>53 | PROFINETDriver_1 [PROFINETDriver]                   | PROFINET Driver                                         | IN IS M     | 他杰                  |             | 150            | 20F                   | DP-NORM              |              |                |           |                             |         | - GSD   | - , : 拉林 | 明器                          |          | 1 8 |
|          | > 🔚 未分组的设备                                          |                                                         | UT XXW      | 98-00<br>10-00      |             | FR             | DFINET Driver         | _                    |              |                |           |                             |         |         | • 🖻 HM   | 1                           |          | 140 |
|          | ▶ 🙀 Security设置                                      |                                                         | V BEET      | (7)                 | Ctr         | ×              |                       |                      |              |                |           |                             |         |         | PC)      | 7699<br>1500, 2010 2 1 2 10 |          | L.U |
|          | ▶ 20 文治沿景                                           |                                                         | <b>通</b> 复制 | 100                 | Ctri        | C PRO          | 1                     |                      |              |                |           |                             | 1       |         |          | 8個件                         |          |     |
|          | ▶ ○ 语言和淡葉                                           |                                                         | 10 8393     | (P)                 | Ctri        | -V             |                       |                      |              |                |           |                             | 18      |         | • • 检测   | 时和监视                        |          | 1   |
|          | • · · · · · · · · · · · · · · · · · · ·             |                                                         | ×B          | (D)                 |             | iel            |                       |                      |              |                |           |                             |         |         | > 国分表    | 隋式 110                      |          | E   |
|          | ▶ 🥞 读卡器·USB 存储器                                     |                                                         | W18         | -\$1(N)             |             |                |                       |                      |              |                |           |                             | 10      |         |          | 線和間2時。<br>2005年             |          | 3   |
|          |                                                     |                                                         | 分配<br>新工    | 38.朝89 DP<br>DP 主社系 | 主站10 控制器    |                |                       |                      |              |                |           |                             |         |         | - III    | 2現场设备<br>2現场设备              |          |     |
|          |                                                     |                                                         | ☑ 突出        | 展示 DP主              | 站系统 / 10 系統 |                |                       |                      |              |                |           |                             |         |         | •        | 其它以太网设备                     |          | 下   |
|          |                                                     |                                                         | <b>一</b> 转到 | 拓扑视图                |             |                |                       |                      |              |                |           |                             |         |         |          | PROFINETIO                  |          |     |
|          |                                                     |                                                         | 添加          | 新连接(N)              |             |                |                       |                      |              |                |           |                             | 111     |         |          | Drives                      |          |     |
|          |                                                     |                                                         | 高亮          | 显示连接(               | 次伴          | •              |                       |                      |              |                |           |                             |         |         |          | · 15620                     |          |     |
|          |                                                     | <                                                       | 1213        |                     |             |                | (件和软件 〈 仅更)           | 段)                   |              | > 100%         |           | ×                           | š       | <       | 5        | - 📺 15620F                  |          |     |
|          |                                                     | PROFINET Driver [PROFINET Driv                          | 下數          | 到设备(L)              |             | 1              | (住(使要改)               | _                    |              |                |           | 1244 N 40 m 10              | 1.20.00 |         |          | IS620F                      |          |     |
|          |                                                     | 10 0 0 0 X 1 X 10 00 0                                  | 「「花田」       | 温线(F)               | Ctrl        | -M             | 1件 (死主重進)<br>2件 (仅更改) | -                    |              |                |           | -2 Welt   -2 Hills -0   2   | 100     |         |          | Encoders                    |          |     |
|          |                                                     |                                                         | 國在线         | 和诊断(D)              | Ctrl        | +D §           | (件(全部重建)              |                      |              |                |           |                             |         |         |          | Gateway                     |          |     |
|          |                                                     | 活日信祭                                                    | 122分配       | 设备名称                | 100548.0165 |                | 3件(更位存储器)             | 候留区域)                |              |                |           |                             |         |         | 1 - 2    | Sensors                     |          |     |
|          |                                                     | 目示信息                                                    |             | 17732010320         | Carly Child | e              |                       |                      |              |                |           |                             |         |         | • •      | PROFIBUS DP                 |          |     |
|          |                                                     | ▼ PROFINET 接口 [X1]                                      | 1245        | HIN LUNC            | Conestina   | ×~             | -                     |                      |              |                |           | -                           |         |         |          |                             |          |     |
|          |                                                     | 〒規<br>11:1:1:1:1:1:1:1:1:1:1:1:1:1:1:1:1:1:1            | 17 49 LD    | 196-0014-0222       | Y((L)       | _              |                       |                      |              | 10111008       |           | <b>₩</b> 3640               |         |         |          |                             |          |     |
|          |                                                     | ▼ 高级选项                                                  | <u></u> #12 |                     | HICHED      | er to          |                       | 模块                   |              | 机架             | 10.49     | 设备名称                        |         | 说像      |          |                             |          |     |
|          |                                                     | 接口选项                                                    |             | 0                   | 9           | 10 子下<br>10 空中 |                       | 特·在供义 3.<br>经:在提文 3. | PZD-5/9      | 0              | 12        | 15620F [15620F]             |         | 1       |          |                             |          |     |
|          |                                                     | <ul> <li>————————————————————————————————————</li></ul> |             |                     |             |                |                       |                      |              |                |           |                             |         |         |          |                             |          |     |
|          | ✓ 详细视图                                              |                                                         |             |                     |             |                |                       |                      |              |                |           |                             |         | _       | ∨ 信息     |                             |          |     |
|          |                                                     |                                                         |             |                     |             |                |                       |                      |              |                |           |                             |         |         | 设备:      | -                           | <u>^</u> |     |
|          | 1                                                   |                                                         |             |                     |             |                |                       |                      |              |                |           |                             |         |         |          |                             |          |     |
|          | 名相                                                  |                                                         |             |                     |             |                |                       |                      |              |                |           |                             |         |         |          |                             |          |     |
|          |                                                     |                                                         |             |                     |             |                |                       |                      |              |                |           |                             |         |         |          |                             |          |     |
|          |                                                     |                                                         |             |                     |             |                |                       |                      |              |                |           |                             |         |         |          | IS620F                      |          |     |
|          |                                                     |                                                         |             | et i                |             |                |                       |                      |              |                |           | -                           |         |         |          |                             |          |     |
|          |                                                     |                                                         |             |                     |             |                |                       |                      | -            |                |           |                             |         |         | 订货号:     | 0                           |          |     |
|          |                                                     |                                                         |             |                     |             |                |                       |                      |              |                |           |                             |         |         | 版本:      | (GSDML-V2.33-INOVAN         | ICE-IS62 |     |
|          | 4 Dece 1910 円 単常 - 過去和日休                            |                                                         |             |                     |             |                |                       |                      |              |                |           |                             |         |         |          |                             | ~        |     |

选中 PROFINET Driver 设备右键—》编译—》硬件(完全重建)

| Comparison of the set of the set of the  |
|----------------------------------------------------------------------------------------------------|
| No.         No.                                                                                                    |
| 日本         日本         日                                                                                                    |
| 3         1         1         1         1         1         1         1         1         1         1         1         1         1         1         1         1         1         1         1         1         1         1         1         1         1         1         1         1         1         1         1         1         1         1         1         1         1         1         1         1         1         1         1         1         1         1         1         1         1         1         1         1         1         1         1         1         1         1         1         1         1         1         1         1         1         1         1         1         1         1         1         1         1         1         1         1         1         1         1         1         1         1         1         1         1         1         1         1         1         1         1         1         1         1         1         1         1         1         1         1         1         1         1         1         1         1                                                                                                    |
| Image: Section of the section of the sectio                    |
| Image: Section of the section of the section of th                            |
| ************************************                                                                                                    |
|                                                                                                    |
|                                                                                                    |
|                                                                                                    |
| · 通 2 4 34 56 8         · 通 2 4 36 5 8         · 通 2 4 36 5 8         · J 2 4 36 5 8         · J 2 4 36 5 8         · J 2 4 36 5 8         · J 2 4 36 5 8         · J 2 4 36 5 8         · J 2 4 36 5 8         · J 2 4 36 5 8         · J 2                                                                                                    |
| ・ 近 2 (18)20 (12)2 (12)2 (12)    |
|                                                                                                    |
|                                                                                                    |
|                                                                                                    |
|                                                                                                    |
|                                                                                                    |
|                                                                                                    |
|                                                                                                    |
|                                                                                                    |
|                                                                                                    |
|                                                                                                    |
|                                                                                                    |
| 水水 4   又次月月   第42   ス<br>● ▲ ● 日本林和連   ■                                                                                                    |
|                                                                                                    |
| 编译元载 编版: 0: 智告: 1) · · · · · · · · · · · · · · · · · ·                                                                                                    |
|                                                                                                    |
| Marting Marting Ma |
| ▲ • ###2                                                                                                    |
| ▲ ▼ POCFINET Driver_1 ▲ 0 1 9:34:18                                                                                                    |
| ▲ ▼ PC station ▶ 0 1 9:34:18                                                                                                    |
| • PROFILETOWER     0 1 9:34:18                                                                                                    |
| ▲ * monte: (曲)<br>※ 詳細税組<br>▲ * monte: (曲)<br>※ 計算機構造的合約合面1520F、 目前伸展面前回。 ※ 2 924-13<br>※ 924-13<br>※ 944                                                                                                    |
|                                                                                                    |
| ▲ (marina; dille; = () '#a = 1) 9:34:19 (Vm · -                                                                                                    |
| 4.1 · · · · · · · · · · · · · · · · · · ·                                                                                                    |
|                                                                                                    |
|                                                                                                    |
| 15620F                                                                                                    |
|                                                                                                    |
| 订换号: 0                                                                                                    |
| 版本: (GGDM.42.33HKVVAKE45年)                                                                                                    |
| ▲ Portal 線線 (正) 25流 人 改革和何な (二) 27月                                                                                                    |

在"生成的 XML 组态文件位于 XXX"行可以看到生成的组态文件位置, 右键转至可直接定位组态文件所在位置。组态文件用于导入到网关设备中使用。 将生成的组态文件命名为"PNConfiguration.xml"后放入 U 盘根目录,在设备运 行过程中(APP 灯闪烁)将 U 盘插入设备自动更新完成后重启设备即可。

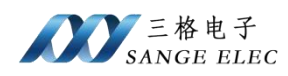

## 3.3 ModbusTcp 支持说明

#### 3.3.1 支持说明

网关在 ModbusTcp 侧作为从站工作,支持 01H、02H、0FH、03H、04H、 10H 功能码。

由于 01H、02H、0FH 功能码是以 bit 位为单位进行操作, Profinet 是以字节 为单位。所以在使用这三种功能码时地址和数据长度必须是 8 的整数倍。03H、 04H、10H 功能码是以寄存器即两个字节为单位进行操作, 与 Profinet 数据无法 直接对齐, 推荐使用 01H、02H、0FH 功能码操作 Profinet 设备。各功能码数据 映射详见<u>数据映射说明</u>部分。

#### 3.3.2 IP 设置

网关 ModbusTcp 网口出厂时默认使用 DHCP 方式获取 IP 地址。可由用户自行修改为静态 IP 方式。修改方式为修改配置文件。

新建一个文本文件,使用记事本打开,静态 IP 设置文件内容如下:

[Match]

Name=eth0

[Network]

Address=192.168.100.9/24

Gateway=192.168.100.1

DNS=192.168.100.1

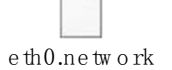

(静态 IP 设置示例文件可使用记事本打开)

其中 Address=192.168.100.9/24 为 IP 地址及子网掩码设置, Gateway=192.168.100.1为网关IP,按照项目实际需要修改为对应IP即可,其它 内容不可修改。

```
动态获取 IP 设置如下:
```

[Match]

Name=eth0

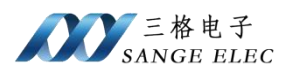

[Network]

DHCP=yes

e th0.ne tw o rk

(动态 IP 设置示例文件可使用记事本打开)

文件修改后保存,将文件重命名为 eth0.network。将 eth0.network 文件存放 到 U 盘根目录,在网关设备运行过程中(APP 灯闪烁)插入 U 盘即可自动更新。

3.4 数据映射说明

ModbusTCP 和 Profinet 是通过数据映射的方式交换数据的。用户需要按照数据映射说明操作。

PN 地址与博图组态时的 I&Q 地址一一对应。PN 中未被使用的地址无法进行操作,实际使用时必须严格按照组态时的地址进行操作。

|    |      |      |      | -   |
|----|------|------|------|-----|
| 机架 | 插槽   | 1地址  | Q地址  | 类   |
| 0  | 0    |      |      | Ma  |
| 0  | 0 X1 |      |      | SG  |
| 0  | 1    |      |      | Co  |
| 0  | 2    | 47   |      | 04  |
| 0  | 3    |      | 47   | 10  |
| 0  | 4    | 811  |      | 041 |
| 0  | 5    | 03   |      | 04  |
| 0  | 6    | 1217 |      | 041 |
| 0  | 7    |      | 03   | 10  |
| 0  | 8    |      | 811  | 10  |
| 0  | 9    |      | 1217 | 10  |
| 0  | 10   |      | 1819 | 10  |
|    |      |      |      |     |

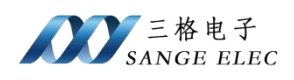

## 3.4.1 使用 01H、02H、0FH 功能码数据映射说明

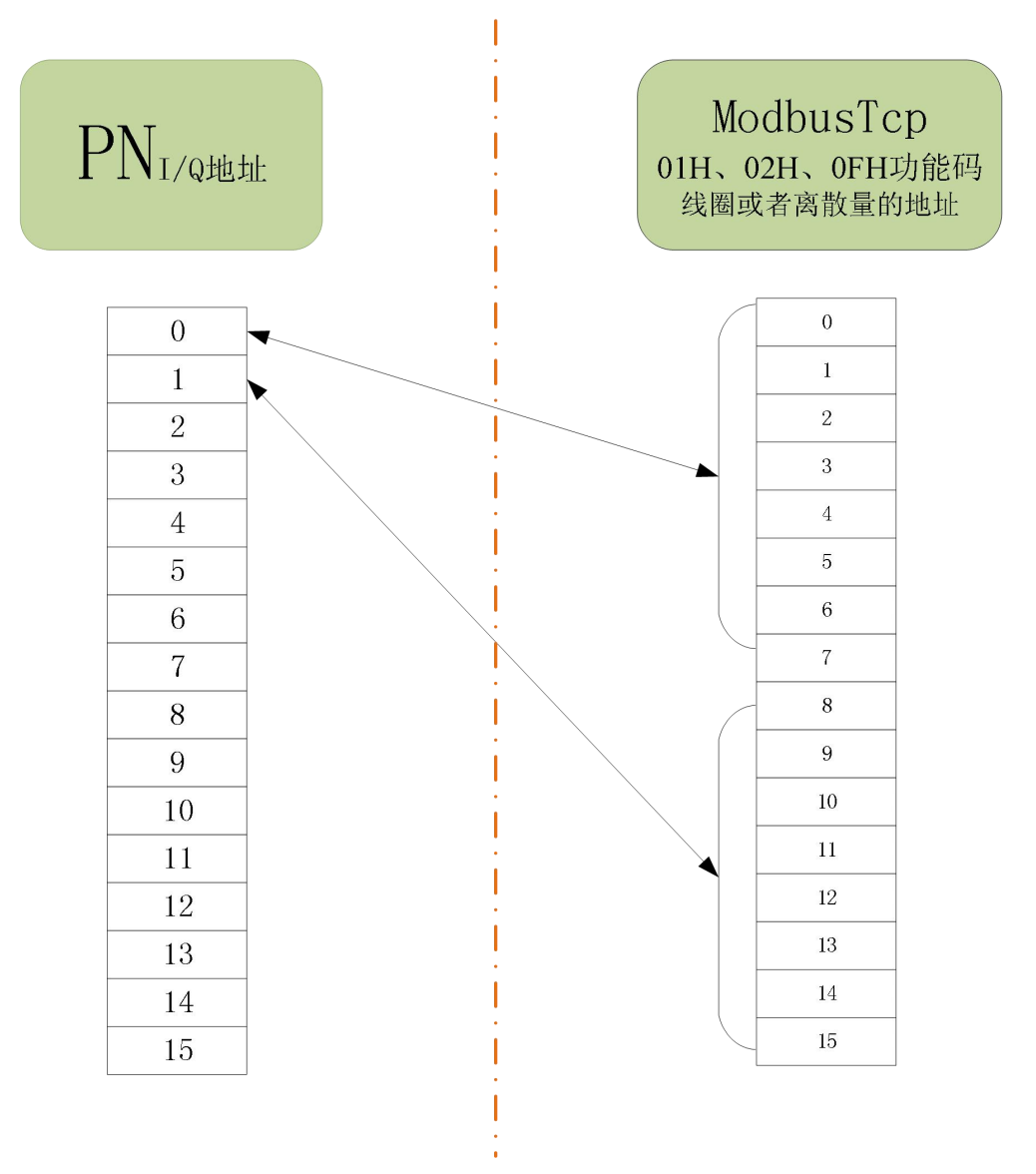

上图为 PN 地址与 ModbusTcp 线圈或者离散量地址的映射关系,线圈或者离散量地址以 bit 为单位。

使用 01H、02H、0FH 功能码读写数据时,地址和数据长度必须是 8 的整数 倍。如不是 8 的整数倍会被强制整除 8 后再按照相应的地址和数据长度进行读写。 读写的地址也必须合法,在博图中组态时被设备使用,否则会读写错误。

如需从 PN 的 I (输入) 地址 2 读取 3 个字节数据。则可以使用 02H 功能码, 设置起始地址为 2\*8=16,数据长度为 3\*8=24,进行读取得到 PN 地址 2、3、4 的数据。

如需从 PN 的 Q (O 输出) 地址 6 写入 5 个字节的数据,则可以使用 0FH 功

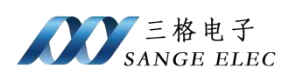

能码,设置起始地址为 6\*8=48,数据长度 5\*8=40,进行数据写入。若此时地址 6 到地址 11 中有地址未被使用,会导致写入失败。

如需从 PN 的 Q (O 输出)地址读取数据可以使用 01H 功能码,操作同 02H 功能码。需要注意的是 PN 的 Q (O 输出)地址无法读取,此时读取的数据是读 取的网关设备缓存的数据可能会读取到错误数据,不建议使用此功能。

#### 3.4.2 使用 03H、04H、10H 功能码数据映射说明

使用 03H、04H、10H 功能码读写数据时,读写地址直接对应的是 PN 的实际地址。由于 03H、04H、10H 功能码是对寄存器(2个字节)操作,只能操作 PN 的偶数个字节,不能进行单字节操作。如从地址 0 读 1 个寄存器,读取到的 是 PN 地址 0 和地址 1 的数据,如从地址 1 读 1 个寄存器,读取到的是 PN 地址 1 和地址 2 的数据。

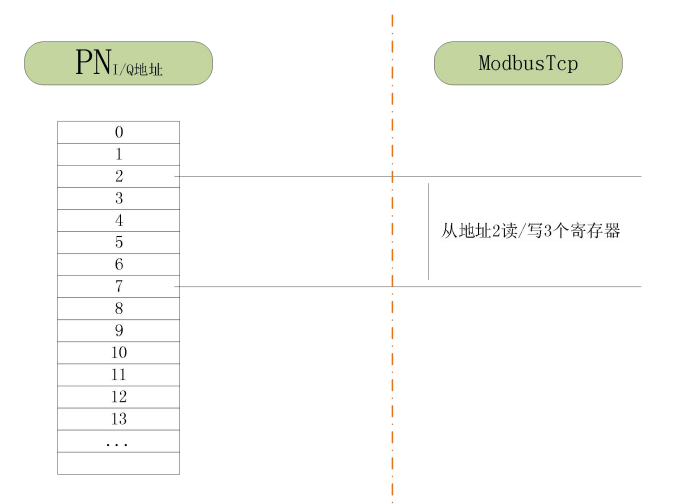

如上图,从 PN 的 I (输入)地址 2 读取 3 个寄存器。则可以使用 04H 功能码,设置起始地址为 2,数据长度为 3,进行读取得到 PN 地址 2 到 7 的数据。此时若起始地址为 3,则是直接从 PN 的地址 3 开始读取。

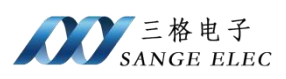

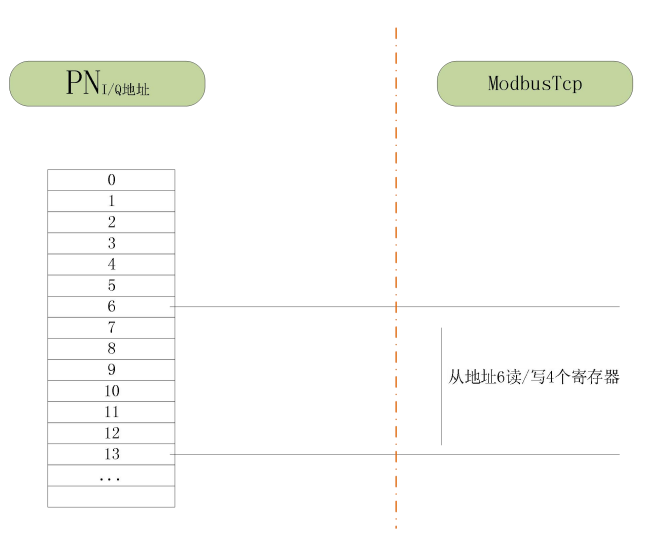

如上图,从 PN 的Q(O输出)地址6写入4个寄存器,则可以使用10H功能码,设置起始地址为6,数据长度4,数据会被写入到PN的地址6到13。若从地址6到地址13中间有地址未被占用,会导致写入失败。

如需从 PN 的 Q (O 输出)地址读取数据可以使用 03H 功能码,操作同 04H 功能码。需要注意的是 PN 的 Q (O 输出)地址无法读取,此时读取到的数据是 网关设备缓存的数据,可能会读取到错误数据。不建议使用此功能。

注: 10H、0FH 都是对 PN 的 Q (O 输出)地址操作,会缓存到相同的地址内,使用 01H、03H 读取的数据相同。

## 四、 应用实例

使用 Modbus Poll 通过网关控制汇川 IS620FS1R6I 伺服驱动器带动汇川 MS1H1-10B30CB 电机进行简单运行。

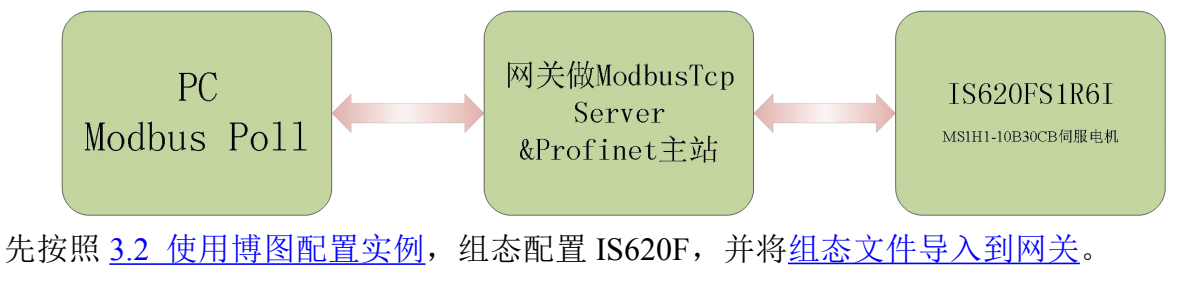

连接好 IS620F 和网关并上电。

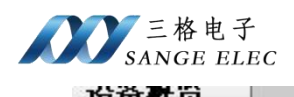

| 模块                         | <br>机架 | 插槽   | 1地址 | Q 地址 | 类型     |
|----------------------------|--------|------|-----|------|--------|
| <ul> <li>IS620F</li> </ul> | 0      | 0    |     |      | IS620F |
| Interface                  | 0      | 0 X1 |     |      | IS620F |
| ▼ 驱动对象_1                   | 0      | 1    |     |      | 驱动     |
| 模块访问点                      | 0      | 11   |     |      | 模块     |
| 标准报文 3,PZD-5/9             | 0      | 12   | 017 | 09   | 标准     |
|                            | 0      | 13   |     |      |        |
|                            | 0      | 2    |     |      |        |
|                            | 0      | 3    |     |      |        |
|                            | 0      | 4    |     |      |        |
|                            | 0      | 5    |     |      |        |
|                            | 0      | 6    |     |      |        |
|                            | 0      | 7    |     |      |        |
|                            | 0      | 8    |     |      |        |
|                            | 0      | 9    |     |      |        |
|                            | 0      | 10   |     |      |        |

从博图组态中可以看到 IS620F 占用 PN 的 I 地址 0—17, Q 地址 0—9。

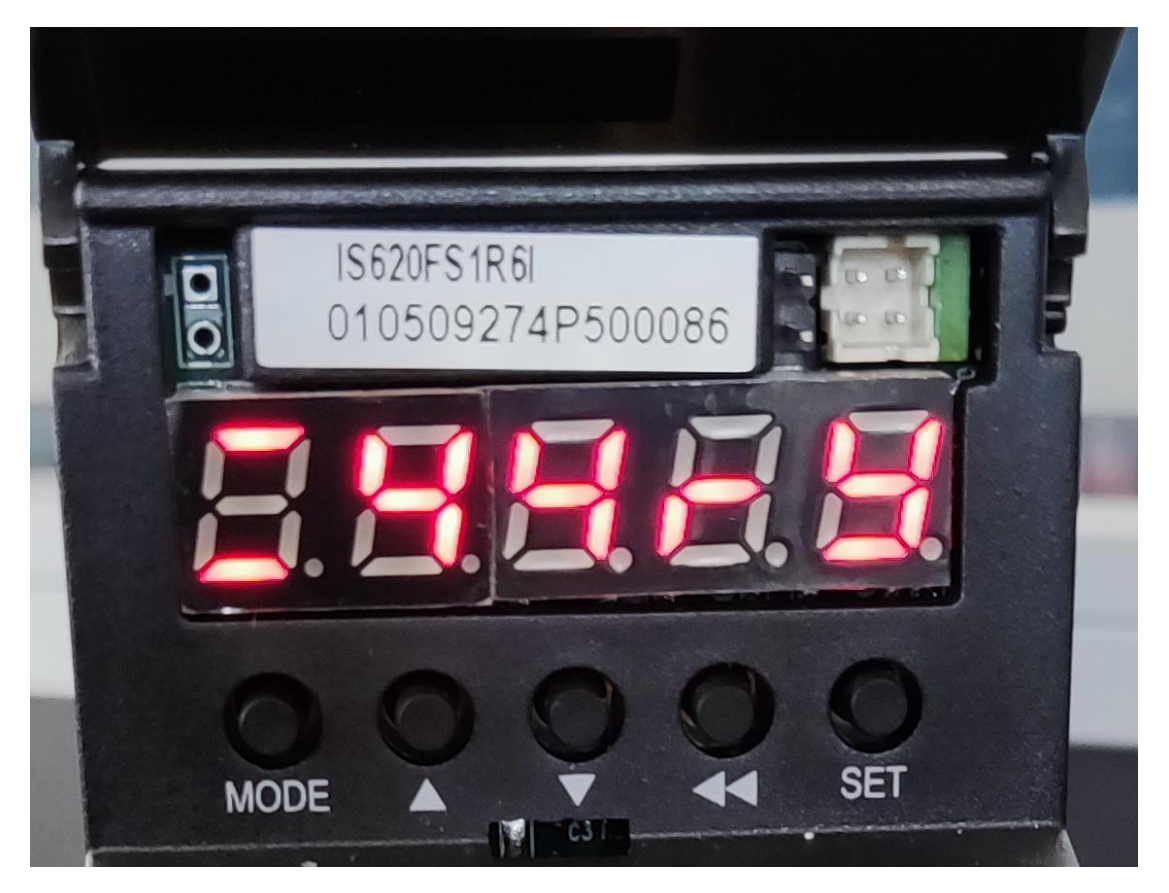

IS620F 与网关正常通信后会显示 44ry,表示网络已联通、应用模式 AC4、 准备就绪(具体含义详见 IS620F 用户手册)。

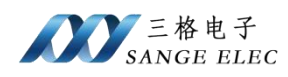

# 4.1 使用 Modbus Poll 测试

1、电脑要确保和网关 IP 在同一网段, 网关及电脑 IP 使用 DHCP 的方式(可 按照 IP 设置改为静态 IP)。

2、打开 Modbus Poll, 使用 ModbusTCP 连接网关 502 端口。

| 🖞 Modbus Poll - Mbpoll1    |                                                                                                    |                                                                                               |      | × |
|----------------------------|----------------------------------------------------------------------------------------------------|-----------------------------------------------------------------------------------------------|------|---|
| File Edit Connection Setup | Functions Display View Window Help                                                                                                    | 2                                                                                             | <br> |   |
|                            | Connection Setup                                                                                                    | X<br>OK                                                                                       |      |   |
|                            | Image: Modbus TLP/IP     ●       Serial Settings     通信端口 (CDM1)       9600 Baud     ●       8 Data bits     ●       Even Parity     ●       1 Stop Bit     ●       Advanced | Cancel<br>Mode<br>RTU ASCII<br>Response Timeout<br>1000 [ms]<br>Delay Between Polls<br>1 [ms] |      |   |
|                            | IP Address or Node Name          192.168.31.160         Server Port       Connect Timeout         502       3000       [ms]                                                  | <ul> <li>♥ IPv4</li> <li>● IPv6</li> </ul>                                                    |      |   |
| For Help, press F1.        |                                                                                                    | [192.168.31.160]: 502                                                                         |      |   |

3、设置 04 功能码从寄存器 0 开始读 9 个寄存器, 对应 PN 的 I 地址 0—17。

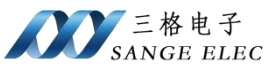

| ) <b>☞ 8 종   ×   □</b>   및 | ≜  <b>⊥</b>  05 06 15 16 17 | 22 23   TC 🖟   | ] <b>8 k</b> ?                         |                 |
|----------------------------|-----------------------------|----------------|----------------------------------------|-----------------|
|                            |                             |                |                                        |                 |
|                            | Mbpoll2                     |                |                                        |                 |
|                            | Tx = 7: Err = 0: ID = 1:    | F = 04: SR = 1 | 000mc                                  |                 |
|                            |                             |                | Read/Write Definition                  | ×               |
|                            | Alias                       | 00000          | Slave ID:                              | ОК              |
|                            |                             | (b?) 0x6200    | Function: 04 Read Input Registers (3x) | Cancel          |
|                            | 2                           | 0              |                                        | 0011 \ 10       |
|                            | 3                           | 0              | Address. C.g. 3                        | 0011-9-10       |
|                            | 4                           | 0              | Quantity: 9                            |                 |
|                            | 5                           | 0              | Scan Rate: 1000 [ms]                   | Apply           |
|                            | 6                           | 0              | Disable<br>Read/Write <u>D</u> isabled |                 |
|                            | 7                           | 0              | Disable on error                       | Read/Write Once |
|                            | 8                           | 0              | View                                   |                 |
|                            | 9                           |                |                                        | Juantitu        |
|                            |                             |                |                                        | (Basa 1)        |
|                            |                             |                | Address in Cell                        | el Mode         |
|                            |                             |                |                                        |                 |
|                            |                             |                |                                        |                 |
|                            | P                           |                | <b>P</b>                               |                 |
|                            |                             |                |                                        |                 |
|                            |                             |                |                                        |                 |
|                            |                             |                |                                        |                 |

此时可以读取到 IS620F 的状态,具体含义参考 IS620F 用户手册。

3、设置 16 功能码从寄存器 0 开始写 5 个寄存器, 对应 PN 的 Q 地址 0—9。

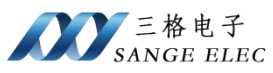

| File Edit Connection Setup Functions Display Vie                                               | w Window Help<br>17 22 23   TC    ? №                                                                                                    |
|------------------------------------------------------------------------------------------------|----------------------------------------------------------------------------------------------------|
| Tx = 4246: Err = 339: ID = 1: F = 16: S                                                        | R = 1000ms                                                                                                    |
| Alias         00000           0         (?~) 0x047E           1         (?) 0x2000           2 | Read/Write Definition       ×         Slave ID:       Image: Concelent of the second of the second of the sec |
| or Help, press F1.                                                                             | [192.168.31.160]: 502                                                                                                    |

此时给寄存器 0 写入 0x047E(STW1 控制字)、寄存器 1 写入 0x2000(NSOLL\_B 转速设定值 B)。

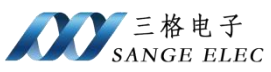

| ත් Modbus Poll - Mbpoll3                                             | <u>01</u> 7 | ×    |
|----------------------------------------------------------------------|-------------|------|
| <u>File Edit Connection Setup Functions Display View Window Help</u> |             |      |
| □ 🜽 🖬 🎒 🗙 🗂 🖳 🚊 ⊥. 05 06 15 16 17 22 23 TC 🖳 🦹 🤻                     |             | <br> |
|                                                                      |             |      |
|                                                                      |             |      |
|                                                                      |             |      |
|                                                                      |             |      |
| Mbpoli3                                                              |             |      |
| Tx = 193: Err = 0: ID = 1: F = 16: SR = 1000ms                       |             |      |
| Alias 00000                                                          |             |      |
| 0 (??) 0x047F                                                        |             |      |
| 1 (?) 0x2000                                                         |             |      |
| 2                                                                    |             |      |
| 3 0                                                                  |             |      |
| 4 0                                                                  |             |      |
| 6                                                                    |             |      |
| 7                                                                    |             |      |
| 8                                                                    |             |      |
| 9                                                                    |             |      |
|                                                                      |             |      |
|                                                                      |             |      |
|                                                                      |             |      |
|                                                                      |             |      |
|                                                                      | -           |      |
|                                                                      |             |      |
|                                                                      |             |      |
|                                                                      |             |      |
| For Help, press F1. [192.168.31.160]: 502                            | 2           |      |

寄存器 0 从 0x047E 修改为 0x047F。此时 IS620F 控制伺服电机按照设定转速开始旋转, LED 显示由 44ry 改为 44rn。

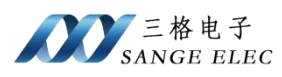

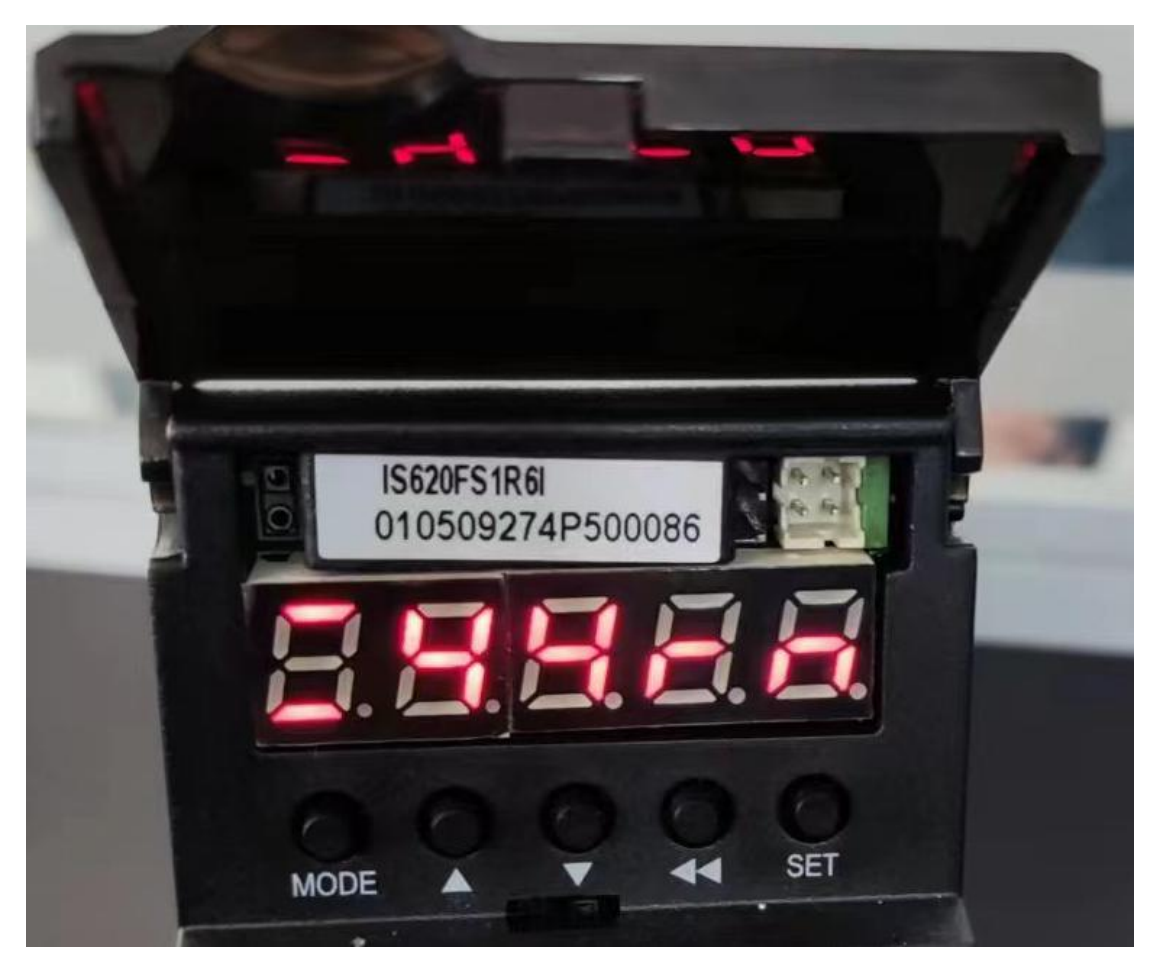

此时能看到04H功能码读到的寄存器0(ZSW1 状态字)由0x6200变为0x6700。 上述 STW1 控制字、NSOLL\_B 转速设定值 B 、ZSW1 状态字详细定义详 见 IS620F 用户手册。

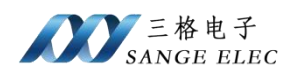

# 五、 产品尺寸

产品尺寸如下图,导轨安装。

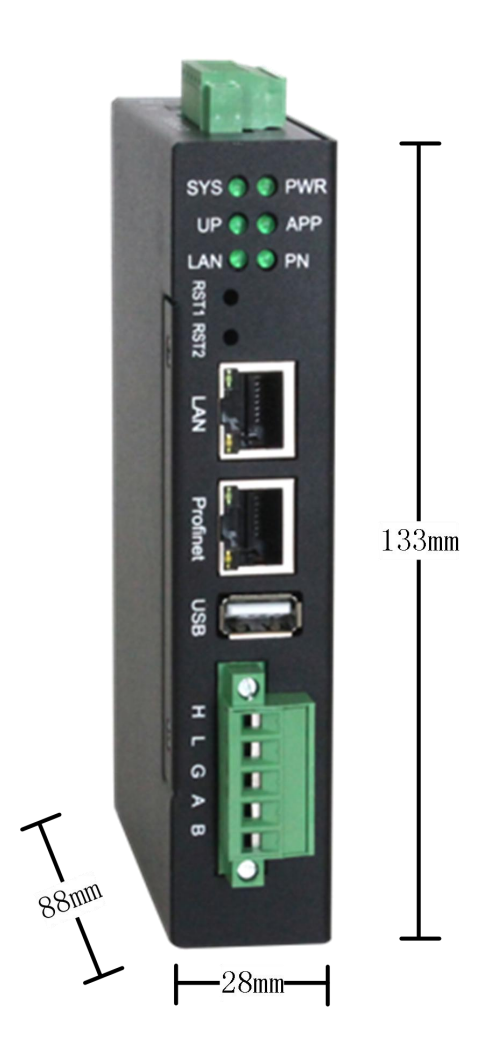

# 三格电子网站: www.tj-sange.com